# Foundry FastIron LS Layer 2 Compact Switch Hardware Installation Guide

FastIron LS 624

FastIron LS 648

FGS Release 04.0.00

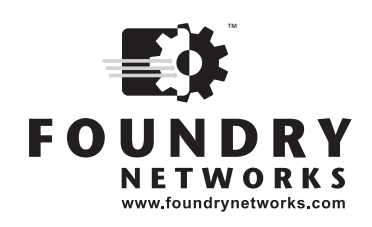

4980 Great America Parkway Santa Clara, CA 95054 Tel 408.207.1700

September 2007

Copyright © 2007 Foundry Networks, Inc. All rights reserved.

No part of this work may be reproduced in any form or by any means – graphic, electronic or mechanical, including photocopying, recording, taping or storage in an information retrieval system – without prior written permission of the copyright owner.

The trademarks, logos and service marks ("Marks") displayed herein are the property of Foundry or other third parties. You are not permitted to use these Marks without the prior written consent of Foundry or such appropriate third party.

Foundry Networks, BigIron, FastIron, IronView, JetCore, NetIron, ServerIron, TurboIron, IronWare, EdgeIron, IronPoint, the Iron family of marks and the Foundry Logo are trademarks or registered trademarks of Foundry Networks, Inc. in the United States and other countries.

F-Secure is a trademark of F-Secure Corporation. All other trademarks mentioned in this document are the property of their respective owners.

# Contents

## CHAPTER 1

| ABOUT THIS GUIDE                 |     |
|----------------------------------|-----|
| INTRODUCTION                     | 1-1 |
| WHAT'S INCLUDED IN THIS EDITION? | 1-1 |
| AUDIENCE                         | 1-1 |
| NOMENCLATURE                     | 1-1 |
| RELATED PUBLICATIONS             |     |
| How to Get Help                  |     |
| WEB ACCESS                       | 1-2 |
| EMAIL ACCESS                     |     |
| TELEPHONE ACCESS                 |     |
| WARRANTY COVERAGE                |     |

## CHAPTER 2

| PRODUCT OVERVIEW    |     |
|---------------------|-----|
| HARDWARE FEATURES   | 2-1 |
| FLS624, FLS648      | 2-1 |
| CONTROL FEATURES    |     |
| FIBER OPTIC MODULES |     |
| Power Supplies      |     |

## CHAPTER 3

| INSTALLING A FASTIRON LS SWITCH | 3-1  |
|---------------------------------|------|
| UNPACKING A SYSTEM              | .3-1 |
| PACKAGE CONTENTS                | .3-2 |
| GENERAL REQUIREMENTS            | .3-2 |
| SUMMARY OF INSTALLATION TASKS   | .3-3 |
| INSTALLATION PRECAUTIONS        |      |
| GENERAL PRECAUTIONS             | .3-4 |
| LIFTING PRECAUTIONS             | .3-4 |

September 2007

© 2007 Foundry Networks, Inc.

| Power Precautions                               | 3-4  |
|-------------------------------------------------|------|
| PREPARING THE INSTALLATION SITE                 | 3-5  |
| CABLING INFRASTRUCTURE                          | 3-5  |
| INSTALLATION LOCATION                           | 3-5  |
| INSTALLING THE DEVICE                           | 3-5  |
| DESKTOP INSTALLATION                            | 3-6  |
| RACK MOUNT INSTALLATION                         | 3-6  |
| WALL MOUNT INSTALLATION                         | 3-7  |
| INSTALLING A REDUNDANT POWER SUPPLY             | 3-8  |
| ABOUT THE RPS2-EIF REDUNDANT POWER SUPPLY       | 3-8  |
| INSTALLING A FASTIRON LS REDUNDANT POWER SUPPLY | 3-10 |
| EQUIPMENT CHECKLIST                             | 3-10 |
| Mounting                                        | 3-10 |
| CONNECTING SWITCHES TO THE RPS                  | 3-12 |
| Ports PIN-Out (RPS2-EIF)                        | 3-14 |
| INSTALLING AN OPTIONAL MODULE INTO THE SWITCH   | 3-14 |
| INSTALLING AN SFP TRANSCEIVER                   | 3-15 |
| POWERING ON THE SYSTEM                          | 3-16 |
| VERIFYING PROPER OPERATION                      | 3-16 |
| ATTACHING A PC OR TERMINAL                      | 3-16 |
| WIRING MAP FOR SERIAL CABLE                     | 3-17 |

### **CHAPTER 4**

| CONNECTING | NETWORK | <b>DEVICES AND</b> |
|------------|---------|--------------------|
|------------|---------|--------------------|

| CHECKING CONNECTIVITY                           | 4-1 |
|-------------------------------------------------|-----|
| Assigning Permanent Passwords                   | 4-1 |
| RECOVERING FROM A LOST PASSWORD                 | 4-2 |
| CONFIGURING IP ADDRESSES                        | 4-3 |
| DEVICES RUNNING LAYER 2 SOFTWARE                | 4-3 |
| CONNECTING NETWORK DEVICES                      | 4-4 |
| CONNECTORS                                      | 4-4 |
| CABLE SPECIFICATIONS                            | 4-4 |
| CONNECTING TO ETHERNET OR FAST ETHERNET HUBS    | 4-4 |
| CONNECTING TO WORKSTATIONS, SERVERS, OR ROUTERS | 4-5 |
| CONNECTING A NETWORK DEVICE TO A FIBER PORT     | 4-5 |
| TESTING CONNECTIVITY                            | 4-6 |
| OBSERVING LEDS                                  | 4-6 |
| TROUBLESHOOTING NETWORK CONNECTIONS             | 4-7 |

## CHAPTER 5

| MAINTAINING THE FASTIRON LS HARDWARE                 | 5-1 |
|------------------------------------------------------|-----|
| MANAGING FASTIRON LS TEMPERATURE SETTINGS            | 5-1 |
| DISPLAYING MANAGEMENT MODULE CPU USAGE               | 5-4 |
| HARDWARE MAINTENANCE SCHEDULE                        | 5-4 |
| INSTALLING OR REPLACING A 10-GIGABIT ETHERNET MODULE | 5-4 |

| INSTALLING AN OPTIONAL MODULE INTO THE SWITCH | 5-5 |
|-----------------------------------------------|-----|
| REMOVING A 10-GIGABIT ETHERNET MODULE         | 5-5 |
| REPLACING A FIBER OPTIC MODULE                | 5-5 |
| REMOVING A FIBER OPTIC MODULE                 | 5-6 |
| INSTALLING A NEW FIBER OPTIC MODULE           | 5-6 |
| CABLING A FIBER OPTIC MODULE                  | 5-7 |
| CLEANING THE FIBER-OPTIC CONNECTORS           | 5-7 |
| DIGITAL OPTICAL MONITORING                    | 5-7 |

## CHAPTER 6

| TROUBLESHOOTING              | 6-1 |
|------------------------------|-----|
| DIAGNOSING SWITCH INDICATORS | 6-1 |
| POWER AND COOLING PROBLEMS   | 6-2 |
| INSTALLATION                 | 6-2 |
| IN-BAND ACCESS               | 6-2 |

## CHAPTER 7

| HARDWARE SPECIFICATIONS               | 7-1  |
|---------------------------------------|------|
| FASTIRON LS SPECIFICATIONS            | 7-2  |
| PHYSICAL DIMENSIONS                   | 7-2  |
| COOLING                               | 7-3  |
| REGULATORY COMPLIANCE                 | 7-5  |
| WARRANTY                              | 7-6  |
| PINOUTS AND SIGNALING                 | 7-6  |
| CABLE SPECIFICATIONS                  | 7-7  |
| AC POWER SUPPLY                       | 7-9  |
| Power Cords                           | 7-10 |
| REDUNDANT POWER SUPPLY SPECIFICATIONS | 7-10 |
| Overview                              | 7-10 |
| Key features                          | 7-10 |
| PHYSICAL DIMENSIONS AND WEIGHT        | 7-10 |
| INPUT CONNECTOR                       | 7-11 |
| REGULATORY COMPLIANCE                 | 7-11 |
| ENVIRONMENTAL CONSIDERATIONS          | 7-12 |
| ELECTRICAL SPECIFICATIONS             | 7-13 |

## APPENDIX A

| REGULATORY STATEMENTS     | A-1 |
|---------------------------|-----|
| U.S.A                     | A-1 |
| INDUSTRY CANADA STATEMENT | A-1 |
| EUROPE AND AUSTRALIA      | A-1 |
| JAPAN                     | A-1 |
|                           |     |

| APPENDIX B            |     |
|-----------------------|-----|
| CAUTIONS AND WARNINGS | B-1 |
| CAUTIONS              | B-1 |
| WARNINGS              | B-4 |

# Chapter 1 About This Guide

## Introduction

This guide describes the following product families from Foundry Networks:

• FastIron LS (FLS) Layer 2 Compact Switch

This guide includes procedures for installing the hardware and configuring essential, basic parameters such as permanent passwords and IP addresses. The basic software configuration procedures show how to perform tasks using the CLI. This guide also includes instructions for managing and maintaining the hardware.

This guide applies to the following FastIron LS products:

- FastIron LS 624 (FLS624)
- FastIron LS 648 (FLS648)

### What's Included in This Edition?

This edition describes the following software release:

- For the FastIron LS:
  - 04.0.00

### **Audience**

This guide is designed for network installers, system administrators, and resellers who will install the FastIron hardware. This guide assumes a working knowledge of Layer 2 and Layer 3 Switching and routing concepts.

### **Nomenclature**

This guide uses the following typographical conventions to show information:

*Italic* highlights the title of another publication and occasionally emphasizes a word or phrase.

Bold highlights a CLI command.

**Bold Italic** highlights a term that is being defined.

**NOTE:** A note emphasizes an important fact or calls your attention to a dependency.

CAUTION: A caution calls your attention to a possible hazard that can damage equipment.

**WARNING:** A warning calls your attention to a possible hazard that can cause injury or death.

### **Related Publications**

The following Foundry Networks documents supplement the information in this guide.

- Foundry FastIron Configuration Guide provides basic configuration procedures, including configuration information for enterprise routing protocols.
- Foundry Management Information Base Reference contains the Simple Network Management Protocol (SNMP) Management Information Base (MIB) objects supported on Foundry devices.

**NOTE:** For the latest edition of this document, which contains the most up-to-date information, see kp.foundrynet.com.

## How to Get Help

Foundry Networks technical support will ensure that the fast and easy access that you have come to expect from your Foundry Networks products will be maintained.

### Web Access

kp.foundrynetworks.com

#### **Email Access**

Technical requests can also be sent to the following email address:

support@foundrynet.com

### **Telephone Access**

- 1.877.TURBOCALL (887.2622) United States
- 1.408.207.1600 Outside the United States

### Warranty Coverage

Contact Foundry Networks using any of the methods listed above for information about the standard and extended warranties.

# Chapter 2 Product Overview

This chapter contains an overview of the FastIron<sup>®</sup> LS Layer 2 Compact Switch.

This chapter contains the following information:

| Description                                                       | See Page |
|-------------------------------------------------------------------|----------|
| Product overview and the benefits each product offers             | 2-1      |
| Network topologies in which the devices will be commonly deployed | 2-1      |
| Hardware features and how each major hardware component functions | 2-1      |

#### Table 2.1: Chapter Contents

### **Hardware Features**

The FastIron LS Series includes two models, the FastIron LS 624 with an option for up to three 1-port 10 Gbps Ethernet modules, and the FastIron LS 648 with an option for up to two 1-port 10 Gbps Ethernet modules. Both models support an optional external redundant AC power supply that can power up to four units.

The following sections describe the physical characteristics of the FastIron LS models. For more details about physical dimensions, power supply specifications, and pinouts, see "Hardware Specifications" on page 2-1.

### FLS624, FLS648

The FastIron LS provides high 10/100/1000 port density and 10-Gigabit Ethernet uplinks in a compact form factor.

- The FLS624 has 24 10/100/1000 with four 100/1000 SFP slots, and one front-panel slot for an optional 10-Gigabit uplink module and two rear-panel 10-Gigabit uplink modules and a redundant power socket.
- The FLS648 has 48 10/100/1000 with four Gigabit SFP slots, and two rear-panel 10-Gigabit uplink modules and a redundant power socket.

The following figures show the front panels of these FastIron LS models.

#### Figure 2.1 FastIron LS 624

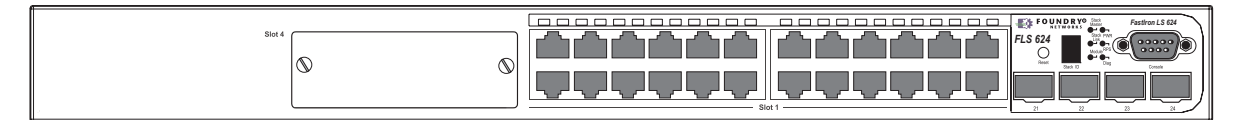

#### Figure 2.2 FastIron LS 648

|  | <br>FOUNDRY® and Fastin | on LS 648 |
|--|-------------------------|-----------|
|  | FLS 648                 |           |
|  |                         |           |

#### Figure 2.3 FastIron LS 624 and 648 rear panel

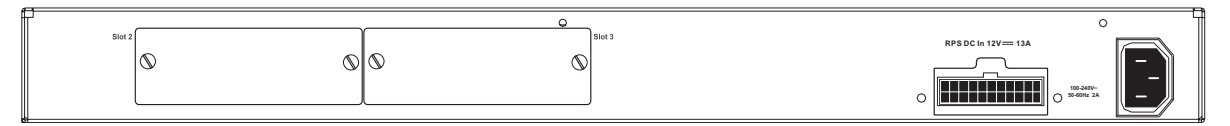

Figure 2.4 FastIron LS 624 with module installed

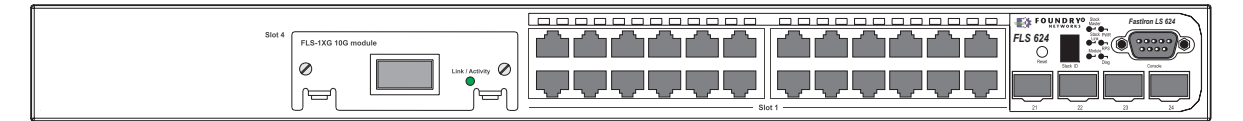

Figure 2.5 FastIron LS 624 and 648 rear panel with modules Installed

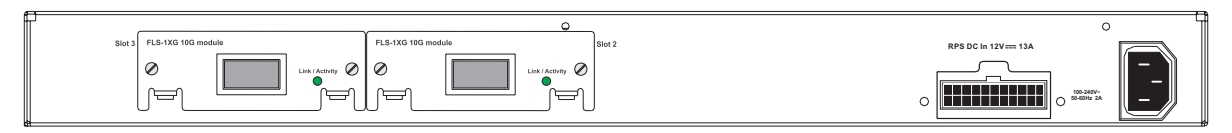

### **Control Features**

Each device's front panel includes the following control features:

- Serial management interface (the port labeled **Console**)
- Reset button

#### Serial Management Interface (Console Port)

The serial management interface enables you to configure and manage the device using a third-party terminal emulation application on a directly connected PC. A straight-through EIA/TIA DB-9 serial cable (M/F) ships with the device. The serial management interface (the **Console** port) is located in the right corner of the front panel.

#### **Reset Button**

The reset button allows you to restart the system without removing power or using the CLI or Web management interface. The button is located to the left of the serial management interface and is recessed to prevent it from being pushed accidentally.

#### **FastIron LS Network Interfaces**

The FLS624 and FLS648 provide the following interfaces:

• 10/100/1000 ports with RJ-45 copper connectors

- 100/1000 ports with mini-GBIC slots for SFP MSA-compliant fiber transceivers
- Optional 10-Gigabit uplink modules

For information about the type of fiber optic modules supported on the FastIron LS, see "Fiber Optic Modules" on page 2-7.

#### FastIron LS 10/100/1000BASE-T Ports

The switches contain 24/48 RJ-45 ports that operate at 10 Mbps or 100 Mbps, half or full duplex, or at 1000 Mbps, full duplex. Because all ports on these switches support automatic MDI/MDI-X operation, you can use straight-through cables for all network connections to PCs or servers, or to other switches or hubs. (See "1000BASE-T Pin Assignments" on page B-3.) In addition, it is ideal and preferred to use MDIX cable for switch-to-switch connections.

Each of these ports support auto-negotiation, so the optimum transmission mode (half or full duplex), and data rate (10, 100, or 1000 Mbps) can be selected automatically. If a device connected to one of these ports does not support auto-negotiation, the communication mode of that port can be configured manually.

#### **Network Interfaces**

Table 2.2 describes the network interfaces supported on the FastIron LS. For network interface specifications, see the table "Cable length summary table" on page 2-7.

| Interface         | Show Media<br>Description |
|-------------------|---------------------------|
| 1000Base-BX-D     | M-GBXD                    |
| 1000Base-BX-U     | M-GBXU                    |
| 1000Base-LHA      | M-LHA                     |
| 1000Base-LHB      | M-LHB                     |
| 1000Base-LX       | M-LX                      |
| 1000Base-SX       | M-SX                      |
| 1000Base-SX2      | M-SX2                     |
| 1000Base-T        | С                         |
| 100Base-BX        | M-FBX                     |
| 100Base-FX        | M-FX                      |
| 10GBase-CX4       | XG-ER                     |
| 10GBase-CX4 (XFP) | XG-ER                     |
| 10GBase-ER        | XG-ER                     |
| 10GBase-LR        | XG-LR                     |
| 10GBase-LRM       | XG-LRM                    |
| 10GBase-SR        | XG-SR                     |
| 10GBase-ZR        | XG-ZR                     |
| 10GBase-ZRD       | XG-ZRD                    |

#### Table 2.2: Network Interfaces

#### **10 Gigabit Ethernet Module Slots**

These switches include two slots on the rear panel for single-port 10GBASE uplink modules with XFP transceivers, and a single port CX4 module. The 10GBASE transceivers operate at 10 Gbps full duplex with support for asymmetric flow control (that is, the port honors incoming pause frames, but does not originate pause frames).

#### 10 Gbps CX4 Ports

This section describes the 10-GbE CX4 module.

#### 10-GbE CX4 Module

The single-port CX4 module is installed in the FLS624 and FLS648 (shown in Figure 2.6). You can order the FastIron LS with a single-port CX4 module installed at the factory, or you can later upgrade your device. This module is a 10-GbE-CX4 Ethernet uplink card. It can perform data transmission directly through copper links to 15m(extended 30m) in length.

The following single-port CX4 module is supported:

single-port CX4 uplinks for 10-Gigabit.

Link and Activity LEDs on the module faceplates indicate operational status:

- If the Lnk LED is on, the port is connected. If the Lnk LED is off, no connection exists, or the link is down.
- If the Act LED is on or blinking, traffic is being transmitted and received on the port. If the Act LED is off, no traffic is being transmitted or received on the port.

When this module is installed, the **show media** command returns the following display:

FLS624 Switch(config-if-e1000-0/1/5)#show media

0/1/1: C 0/1/2: C 0/1/3: C 0/1/4: C 0/1/5: C 0/1/6: C 0/1/7: C 0/1/8: C0/1/9: C 0/1/10: C 0/1/11: C 0/1/12: C 0/1/13: C 0/1/14: C 0/1/15: C 0/1/16: C0/1/17: C 0/ 1/18: C 0/1/19: C 0/1/20: C 0/1/21:M-SX 0/1/22: C 0/1/23: C 0/1/24: C0/2/1:CX40/3/ 1:XG-LR 0/4/1:1310-NM

#### Figure 2.6 Single-port 10-GbE-CX4 Module

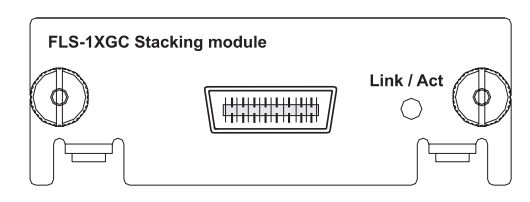

#### **Cable Specifications for New Module**

The following cable specifications apply to the CX4 port, which is included in the new 10GbE interface module (FLS-1XGC):

- Support for 802.3ak or 10 Gigabit Ethernet CX4 standard
- Support of up to 15m in length
- Requires latch-style receptacle or SFF-8470 plug
- Recommended CX4 cable: Manufactured by WL Gore, part number IBN6600-15, CX4 Assembly 26AWG SPC 15.0m

**NOTE:** The recommended CX4 cable can also be used with a Small Form Factor Pluggable (XFP) MSA-compliant optical transceiver (part number FGS-2XGC).

Figure 2.7 shows the CX4-grade cable.

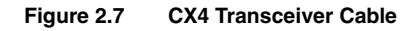

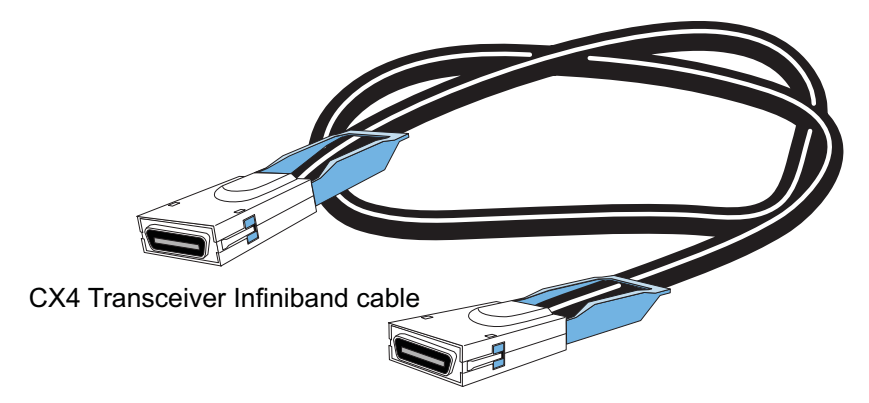

#### Port, System and Module Status LEDs

These switches include a display panel for key system and port indications that simplify installation and network troubleshooting. The LEDs, which are located on the front panel for easy viewing, are shown below and described in the following tables.

Figure 2.8 Port LEDs

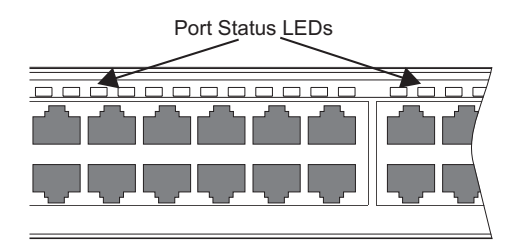

| Table | 2.3: | Port | Status | LEDs |
|-------|------|------|--------|------|
|-------|------|------|--------|------|

| LED            | Condition         | Status                                                                |
|----------------|-------------------|-----------------------------------------------------------------------|
| Link/          | On/Flashing Amber | Port has a valid link at 10 or 100 Mbps. Flashing indicates activity. |
| Activity/Speed | On/Flashing Green | Port has a valid link at 1000 Mbps. Flashing indicates activity.      |
|                | Off               | The link is down.                                                     |

#### Figure 2.9 System LEDs

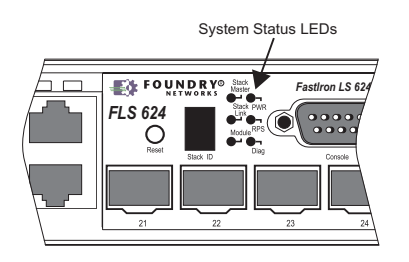

#### Table 2.4: Status LEDs

| LED                       | Condition      | Status                                                                                                    |
|---------------------------|----------------|----------------------------------------------------------------------------------------------------|
| Power                     | Green          | Internal power is operating normally.                                                                                          |
|                           | Amber          | Internal power supply failure.                                                                                                 |
|                           | Off            | Power off or failure.                                                                                                    |
| Diag                      | Green          | System self-diagnostic test successfully completed.                                                                            |
|                           | Amber          | System self-diagnostic test has detected a fault.                                                                              |
| RPS                       | Green          | Redundant power supply is providing power.                                                                                     |
|                           | Amber          | Primary power supply is active, RPS is on standby.                                                                             |
|                           | Off            | Redundant power supply is off or not plugged in.                                                                               |
| Stack Master <sup>1</sup> | Green          | Switch is the Master unit of the stack. State may include topology discovery, IP assignment, or normal operations.             |
|                           | Flashing Green | Switch is the Master unit of the stack, system is initializing.                                                                |
|                           | Amber          | Switch is operating as a Slave unit in the stack.                                                                              |
|                           | Flashing Amber | System in Master arbitration/election state.                                                                                   |
|                           | Off            | System in standalone mode.                                                                                                    |
| Stack Link <sup>1</sup>   | Green          | Uplink and downlink operating normally.                                                                                        |
|                           | Flashing Green | Uplink has failed.                                                                                                    |
|                           | Flashing Amber | Downlink has failed.                                                                                                    |
|                           | Off            | No stacking link present.                                                                                                    |
| Module                    | Green          | An expansion module is installed and operating normally.                                                                       |
|                           | Amber          | An expansion module is installed but has failed.                                                                               |
|                           | Off            | There is no module installed.                                                                                                  |
| Stack ID1                 | 1-8            | Indicates the switch stack ID.                                                                                                 |
|                           |                | The Master unit is numbered 1. (Note that If the master unit fails and a backup unit takes over, the stack IDs do not change.) |
|                           |                | Slave units are numbered 2-8.                                                                                                  |
|                           | 0              | In standalone mode.                                                                                                    |

1. Not currently in use.

#### Figure 2.10 Module LED

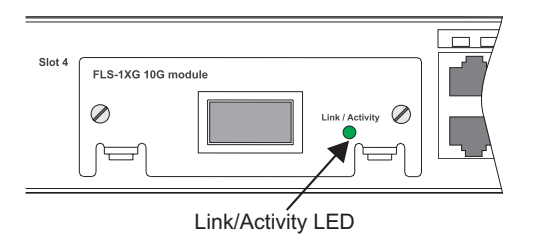

#### Table 2.5: Port Status LEDs

| LED           | Condition         | Status                            |
|---------------|-------------------|-----------------------------------|
| Link/Activity | On                | Port has a valid link at 10 Gbps. |
|               | On/Flashing Green | Flashing indicates activity.      |
|               | Off               | The link is down.                 |

### **Fiber Optic Modules**

A list of the types of fiber optic modules supported on Layer 2 Compact Switches can be found in "Cable length summary table" on page 2-7

**NOTE:** Some older SFP modules (mini-GBICs for Gigabit Ethernet ports) have latching mechanisms that are larger than the newer parts. These latches could interfere with one another when inserted side by side into a SuperX module. Avoid using these mini-GBICs side by side in the same module. These older modules are identified by the number PL-XPL-00-S13-22 or PL-XPL-00-L13-23 above the serial number. All newer mini-GBICs do not have this limitation.

### **Power Supplies**

There are two power receptacles on the rear panel of each switch. The standard power receptacle is for the AC power cord. The receptacle labeled "RPS" is for the optional redundant power supply.

#### **Optional Redundant Power Supply**

The switch supports an optional redundant power supply (RPS), that can supply power to the switch in the event the internal power supply fails.

#### **Power Supply Receptacles**

There are two power receptacles on the rear panel of each switch. The standard power receptacle is for the AC power cord. The receptacle labeled "RPS" is for the optional redundant power supply.

#### Figure 2.11 Power Supply Receptacles

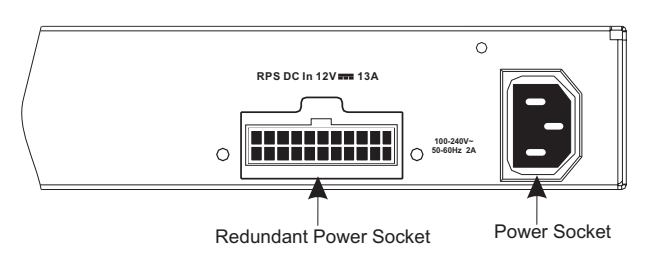

# Chapter 3 Installing a FastIron LS Switch

WARNING: The procedures in this manual are intended for qualified service personnel.

This chapter describes how to physically install the FastIron LS.

This chapter contains the following topics:

| Description                                      | See Page |
|--------------------------------------------------|----------|
| Unpacking the hardware                           | 3-1      |
| Summary of installation tasks                    | 3-3      |
| Installation precautions                         | 3-4      |
| Site preparation                                 | 3-5      |
| Installing a redundant power supply              | 3-8      |
| Mounting the device                              | 3-5      |
| Installing an Optional Module                    | 3-14     |
| Powering ON the device                           | 3-16     |
| Verifying proper operation                       | 3-16     |
| Attaching a PC or terminal to the Foundry device | 3-16     |

#### Table 3.1: Chapter Contents

Information about configuring IP addresses and connecting network devices is located in "Connecting Network Devices and Checking Connectivity".

## **Unpacking a System**

The Foundry LS systems ship with all of the following items. Please review the list below and verify the contents of your shipping container. If any items are missing, please contact the place of purchase.

September 2007

### Package Contents

- Foundry Networks FastIron LS
- 115V AC power cable (for AC sourced devices)
- Rack mount brackets
- CD-ROM containing software images and the user documentation (including this guide)
- Warranty card

### **General Requirements**

To manage the system, you need the following items for serial connection to the switch or router:

- A management station, such as a PC running a terminal emulation application.
- A straight-through EIA/TIA DB-9 serial cable (F/F). The serial cable can be ordered separately from Foundry Networks. If you prefer to build your own cable, see the pinout information in "Attaching a PC or Terminal" on page 3-16.

You use the serial connection to perform basic configuration tasks, including assigning an IP address and network mask to the system. This information is required to manage the system using the Web management interface or IronView Network Manager or using the CLI through Telnet.

## **Summary of Installation Tasks**

Follow the steps listed below to install your FastIron LS. Details for each of these steps are provided in this chapter and in the following chapter.

| Task<br>Number | Task                                                                                                    | Where to Find More Information                               |
|----------------|----------------------------------------------------------------------------------------------------|--------------------------------------------------------------|
| 1              | Ensure that the physical environment that will host the device has the proper cabling and ventilation.                                                                                                    | "Preparing the Installation Site" on page 3-5                |
| 2              | Install any required optional modules into the switch.                                                                                                    | "Installing an Optional Module into the Switch" on page 3-14 |
| 2              | Install the Foundry device on a desktop, in an equipment rack, or on the wall.                                                                                                    | "Installing the Device" on page 3-5                          |
| 3              | Once the device is physically installed, plug the device<br>into a nearby power source that adheres to the<br>regulatory requirements outlined in this manual.                                                                                                    | "Powering On the System" on page 3-16                        |
| 4              | Verify that the system LEDs are registering the proper LED state after power-on of the system.                                                                                                    | "Verifying Proper Operation" on page 3-16                    |
| 5              | Attach a terminal or PC to the Foundry device. This will<br>enable you to configure the device via the <i>Command</i><br><i>Line Interface (CLI)</i> .                                                                                                    | "Attaching a PC or Terminal" on page 3-16                    |
| 6              | No default password is assigned to the CLI. For additional access security, assign a password.                                                                                                    | "Assigning Permanent Passwords" on page 4-1                  |
| 7              | Before attaching equipment to the device, you need to<br>configure an interface IP address to the subnet on<br>which it will be located. Initial IP address configuration<br>is performed using the CLI with a direct serial<br>connection. Subsequent IP address configuration can<br>be performed using the Web management interface. | "Configuring IP Addresses" on page 4-3                       |
| 8              | Once you power on the device and assign IP addresses, the system is ready to accept network equipment.                                                                                                    | "Connecting Network Devices" on page 4-4                     |
| 9              | Test IP connectivity to other devices by pinging them and tracing routes.                                                                                                    | "Testing Connectivity" on page 4-6                           |
| 10             | Continue configuring the device using the CLI or the<br>Web management interface. You also can use IronView<br>Network Manager to manage the device. See the<br><i>Foundry IronView Network Management User's Guide</i><br>for information.                                                                                             | Foundry FastIron Configuration Guide                         |
| 11             | Secure access to the device.                                                                                                    | Foundry FastIron Configuration Guide                         |

#### Table 3.2: Summary of Installation Tasks

## **Installation Precautions**

Follow these precautions when installing a Foundry device.

### **General Precautions**

**WARNING:** All fiber-optic interfaces use Class 1 lasers.

**CAUTION:** Do not install the device in an environment where the operating ambient temperature might exceed 50° C (121° F).

CAUTION: Make sure the air flow around the front, sides, and back of the device is not restricted.

CAUTION: Never leave tools inside the device.

### Lifting Precautions

**WARNING:** Make sure the rack or cabinet housing the device is adequately secured to prevent it from becoming unstable or falling over.

**WARNING:** Mount the devices you install in a rack or cabinet as low as possible. Place the heaviest device at the bottom and progressively place lighter devices above.

### **Power Precautions**

**CAUTION:** Use a separate branch circuit for each AC power cord, which provides redundancy in case one of the circuits fails.

CAUTION: To avoid high voltage shock, do not open the device while the power is on.

**CAUTION:** Ensure that the device does not overload the power circuits, wiring, and over-current protection. To determine the possibility of overloading the supply circuits, add the ampere (amp) ratings of all devices installed on the same circuit as the device. Compare this total with the rating limit for the circuit. The maximum ampere ratings are usually printed on the devices near the input power connectors.

WARNING: Disconnect the power cord from all power sources to completely remove power from the device.

**WARNING:** If the installation requires a different power cord than the one supplied with the device, make sure you use a power cord displaying the mark of the safety agency that defines the regulations for power cords in your country. The mark is your assurance that the power cord can be used safely with the device.

## **Preparing the Installation Site**

### Cabling Infrastructure

Ensure that the proper cabling is installed at the site. See "Hardware Specifications" on page 2-1 or www.foundrynetworks.com for a summary of supported cabling types and their specifications.

### **Installation Location**

Before installing the device, plan its location and orientation relative to other devices and equipment. Switches can be mounted in a standard 19-inch equipment rack, on a flat surface, or on a wall. Be sure to follow the guidelines below when choosing a location.

The site should:

- Maintain temperatures within 0 to 50 °C (32 to 122 °F) and humidity levels within 5% to 95%, non-condensing.
- Allow a minimum of 3" of space between the sides and the back of the device and walls or other obstructions for proper air flow.
- Allow at least 3" of space at the front of the device for the twisted-pair, fiber-optic, and power cabling.
- Be accessible for installing, cabling and maintaining the devices.
- Allow the status LEDs to be clearly visible.
- Allow for twisted-pair cable to be always routed away from power lines, fluorescent lighting fixtures and other sources of electrical interference, such as radios and transmitters.
- Allow for the unit to be connected to a separate grounded power outlet that provides 100 to 240 VAC, 50 to 60 Hz, is within 2 m (6.6 feet) of each device and is powered from an independent circuit breaker. As with any equipment, a filter or surge suppressor is recommended.

### Installing the Device

You can install Foundry systems on a desktop, in an equipment rack, or on the wall.

**WARNING:** Make sure the rack or cabinet housing the device is adequately secured to prevent it from becoming unstable or falling over.

**WARNING:** Mount the devices you install in a rack or cabinet as low as possible. Place the heaviest device at the bottom and progressively place lighter devices above.

### **Desktop Installation**

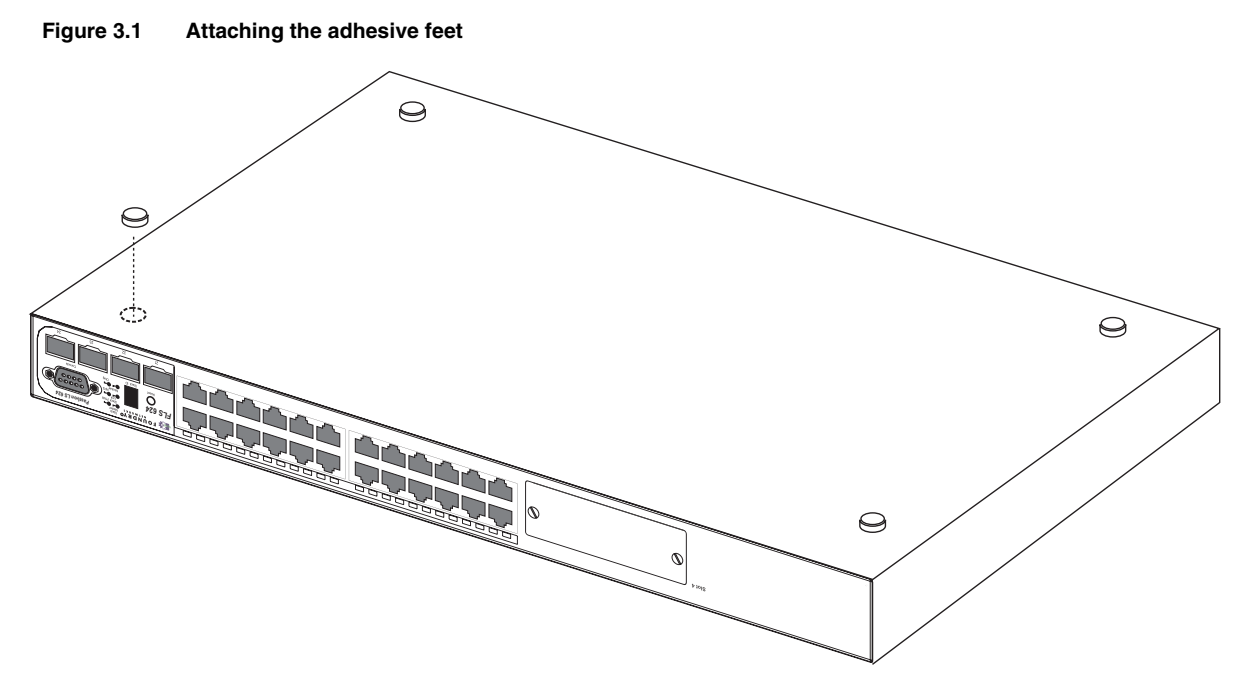

- 1. Attach the four adhesive feet to the bottom of the first switch.
- 2. Set the device on a flat desktop, table, or shelf near an AC power source. Make sure that adequate ventilation is provided for the system a 3-inch clearance is recommended on each side.
- 3. If installing a single switch only, go to "Powering On the System" on page 3-16.
- 4. If installing multiple switches, attach the adhesive feet to each one. Place each device squarely on top of the one below, in any order.
- 5. If also installing an RPS, place it close to the device.

### **Rack Mount Installation**

**NOTE:** You need a #2 Phillips-head screwdriver for installation.

Before mounting the switch in a rack, pay particular attention to the following factors:

- Temperature: Since the temperature within a rack assembly may be higher than the ambient room temperature, check that the rack-environment temperature is within the specified operating temperature range. (See "Operating Environment" on page 2-2.)
- Mechanical loading: Do not place any equipment on top of a rack-mounted unit.
- Circuit overloading: Be sure that the supply circuit to the rack assembly is not overloaded.
- Grounding: Rack-mounted equipment should be properly grounded. Particular attention should be given to supply connections other than direct connections to the mains.

To mount devices in rack:

- 1. Remove the rack mount kit from the shipping carton. The kit contains two L-shaped mounting brackets and mounting screws.
- 2. Attach the mounting brackets to the sides of the device as illustrated in Figure 3.2.

Figure 3.2 Attaching the brackets

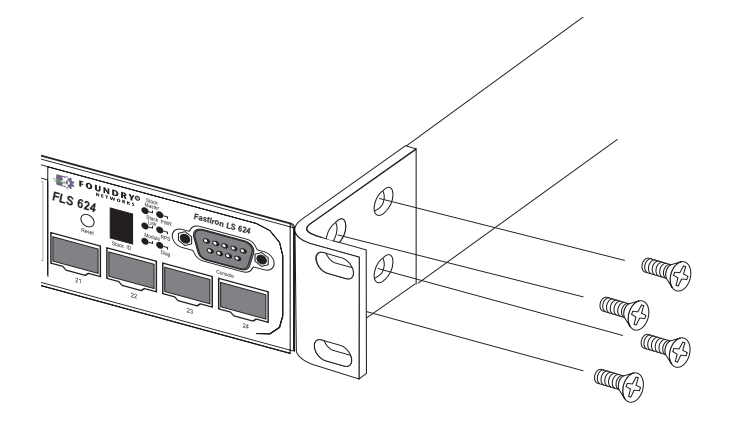

3. Attach the device in the rack as illustrated in Figure 3.3.

Figure 3.3 Installing the device in a rack

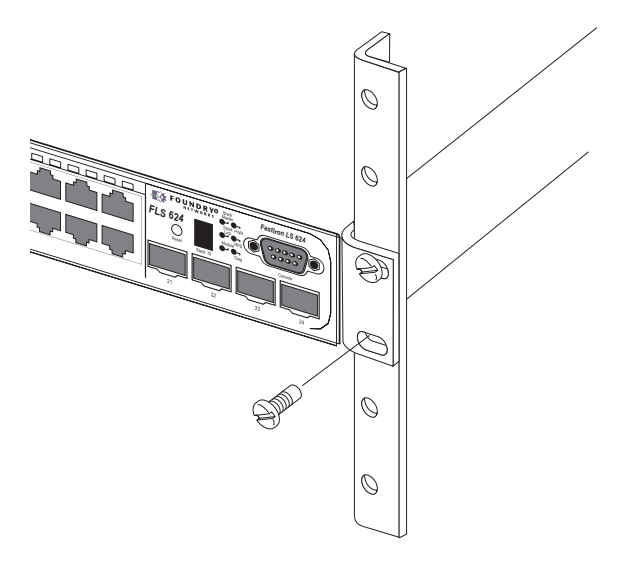

- 4. If installing a single switch only, proceed to "Powering On the System" on page 3-16.
- 5. If installing multiple switches, mount them in the rack, one below the other, in any order.
- 6. If also installing an RPS, mount it in the rack below the other devices.

### Wall Mount Installation

- 1. To mount the device on a wall, you must order and install the Wall Mount Bracket kit (part number 70076-000). Follow the instructions included in the kit to mount the device on a wall.
- 2. Proceed to "Powering On the System" on page 3-16.

## Installing a Redundant Power Supply

### About the RPS2-EIF Redundant Power Supply

#### Overview

Foundry Network's External Redundant Power Supply (RPS2-EIF) can supply a maximum of 150 Watts of output power per port, a total of 600 Watts of backup power to four FasrIron devices in the event of an AC loss or failure of an internal power supply.

The system operates as a backup to a switch's internal power supply. If an internal power supply fails, the RPS will support the full load of the switch without affecting network operation.

The following devices are supported by the FastIron RPS2-EIF: Foundry FastIron LS624 and FastIron LS648.

#### **Features and Benefits**

- Supports four FastIron devices with 12V DC output
- Status LEDs located on the front panel
- AC line cord can draw power from a different supply circuit
- DC line cord provides backup power to the attached device
- Thermal overload protection prevents the RPS from overheating if a thermal overload occurs.
- Over-voltage protection shuts down an output channel if the voltage exceeds a preset threshold.
- Over-current protection shuts down the RPS if the output load exceeds a preset threshold.
- Short-circuit protection prevents the RPS from being damaged from a short circuit on any output channel.
- The power supply will operate under a no-load condition.

#### Front and Rear Panels

Four power indicators and one fan indicator are located on the RPS's front panel. The AC supply and DC backup receptacles are located on the RPS's rear panel.

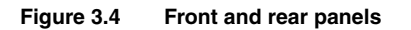

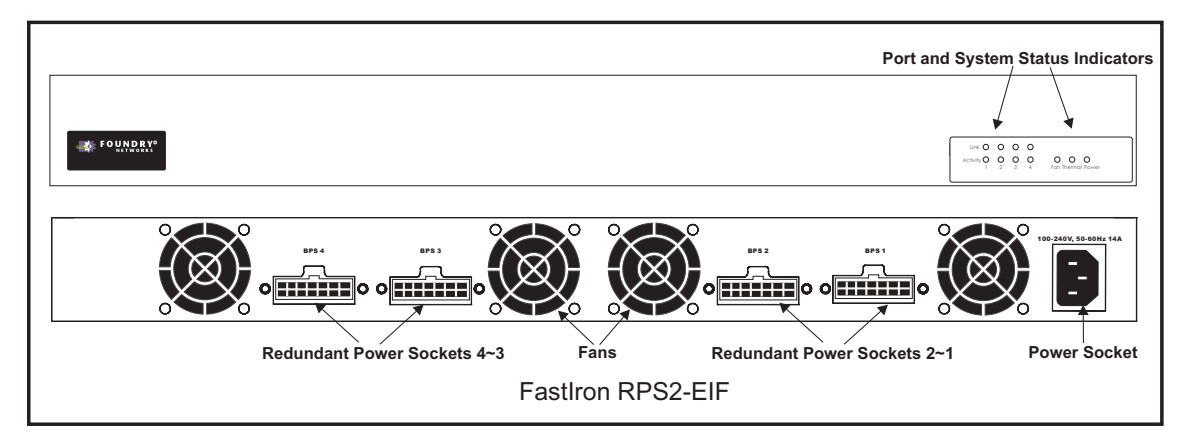

#### **Package Contents**

- Redundant Power Supply Unit (RPS2-EIF)
- One AC Supply Power Cord US, Continental Europe or UK
- Four DC Backup Power Cords with IEC connectors on both ends (length 152 cm each)
- Rack Mounting Kit containing brackets and screws
- Adhesive feet

- User Agreement envelope
- Registration card

#### LEDs

The following diagram and tables describe the functions of the RPS2-EIF LEDs

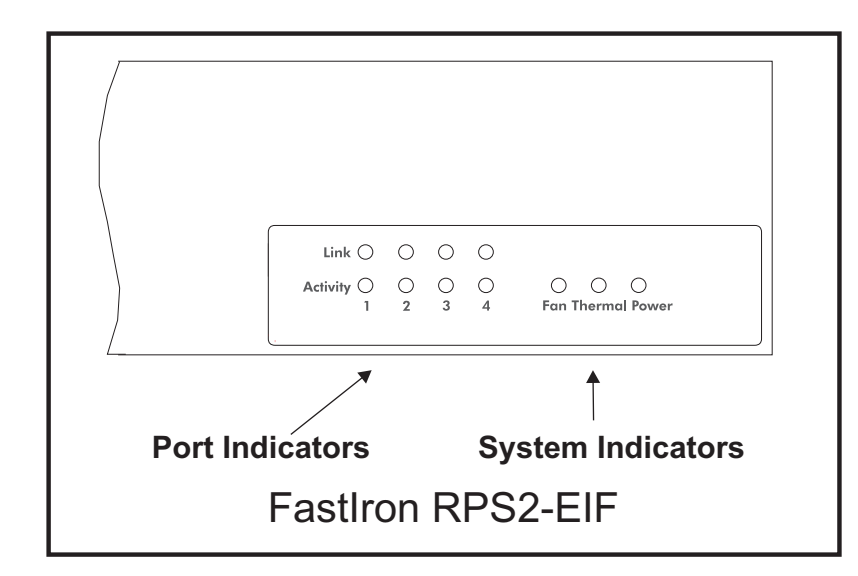

| Port Status LEDs - RPS2-EIF |                 |                                                                     |
|-----------------------------|-----------------|---------------------------------------------------------------------|
| LED (1~4)                   | Condition       | Status                                                              |
| Link                        | Off             | The port does not have a valid connection to a switch.              |
|                             | On Yellow       | The port has a valid connection to a switch.                        |
|                             | Flashing Yellow | There has been a RPS internal power failure.                        |
| Activity                    | Off             | The port is not providing power to the connected switch.            |
|                             | Flashing Green  | The port has been shut down due to one of the following conditions: |
|                             |                 | The unit has detected an over-current condition.                    |
|                             |                 | One or more of the unit's fans have failed.                         |
|                             | On Green        | The port is providing power to a connected switch.                  |

| System Status LEDs - RPS2-EIF |           |                                           |
|-------------------------------|-----------|-------------------------------------------|
| LED                           | Condition | Status                                    |
| Power                         | On Green  | AC power is being supplied to the RPS.    |
|                               | Off       | No AC power is being supplied to the RPS. |

## Installing a FastIron LS Redundant Power Supply

#### Installation

An RPS may be placed on a desktop or mounted in a rack.

**WARNING:** DO NOT place an RPS unit on the floor as the case is not waterproof. It is recommended that either of the RPS units be installed in a network equipment rack.

#### **Selecting a Site**

RPS2-EIF units can be mounted in a standard 19-inch equipment rack or on a flat surface. Be sure to follow the guidelines below when choosing a location.

- The site should:
  - Be at the center of all the devices you want to link and near a power outlet.
  - Maintain temperatures within 0 to 50 °C (32 to 121 °F) and humidity levels within 5% to 95%, noncondensing
  - Provide adequate space (approximately two inches) on all sides for proper air flow
  - Be accessible for installing, cabling and maintaining the devices
  - Allow the status LEDs to be clearly visible
- Allow for twisted-pair cable to be always routed away from power lines, fluorescent lighting fixtures and other sources of electrical interference, such as radios and transmitters.
- Provide a separate grounded power outlet that provides 100 to 240 VAC, 50-60 Hz, is within 2.44 m (8 feet) of each device and is powered from an independent circuit breaker. As with any equipment, a filter or surge suppressor is recommended.

### **Equipment Checklist**

After unpacking the FastIron RPS2-EIF, check the contents to be sure you have received all the components. (See "Package Contents" on page 3-8.) Then, before beginning the installation, be sure you have all other necessary installation equipment.

#### **Optional Rack-Mounting Equipment**

If you plan to rack-mount the RPS, be sure to have the following equipment available:

- Four mounting screws for each device you plan to install in a rack-these are not included
- A screwdriver (Phillips or flathead, depending on the type of screws used)

### Mounting

FastIron RPS units can be mounted in a standard 19-inch equipment rack or on a desktop or shelf. Mounting instructions for each type of site follow.

#### **Rack Mounting**

Before mounting the unit in a rack, pay particular attention to the following factors:

- Temperature: Since the temperature within a rack assembly may be higher than the ambient room temperature, check that the rack-environment temperature is within the specified operating temperature range.
- Mechanical loading: Do not place any equipment on top of a rack-mounted unit.
- Circuit overloading: Be sure that the supply circuit to the rack assembly is not overloaded.
- Grounding: Rack-mounted equipment should be properly grounded. Particular attention should be given to supply connections other than direct connections to the mains.

To rack-mount devices:

1. Attach the brackets to the device using the screws provided in the Bracket Mounting Kit.

Figure 3.5 Attaching the brackets

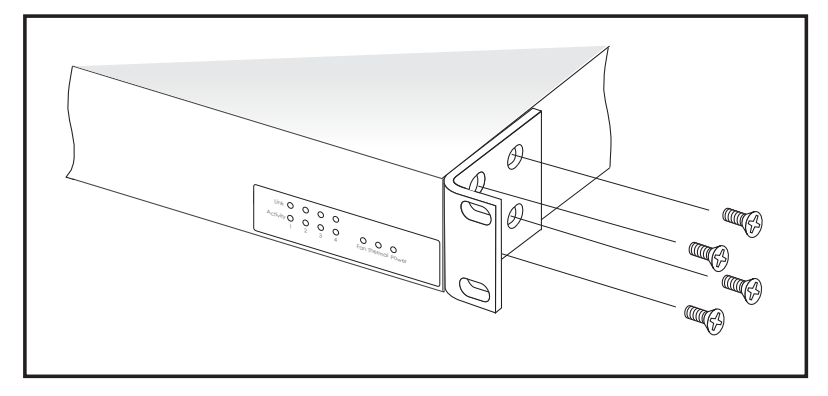

2. Mount the device in the rack, using four rack-mounting screws (not provided).

Figure 3.6 Installing the RPS in a Rack

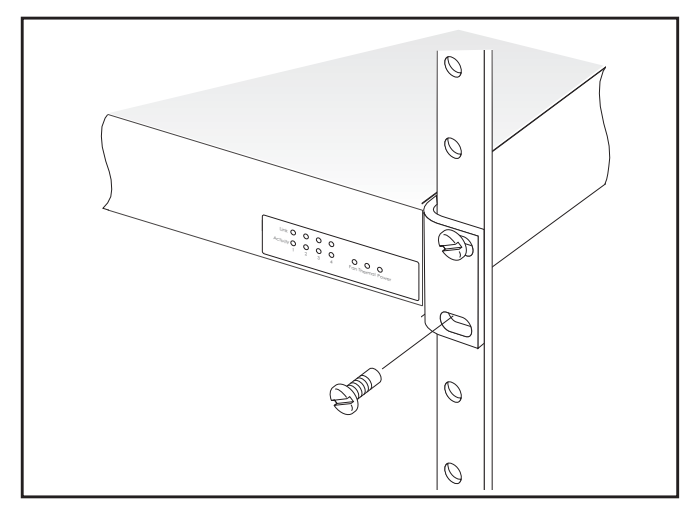

3. If installing multiple RPS units, mount them in the rack, one below the other, in any order.

#### **Desktop or Shelf Mounting**

1. Attach the four adhesive feet to the bottom of the first RPS unit.

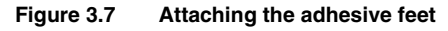

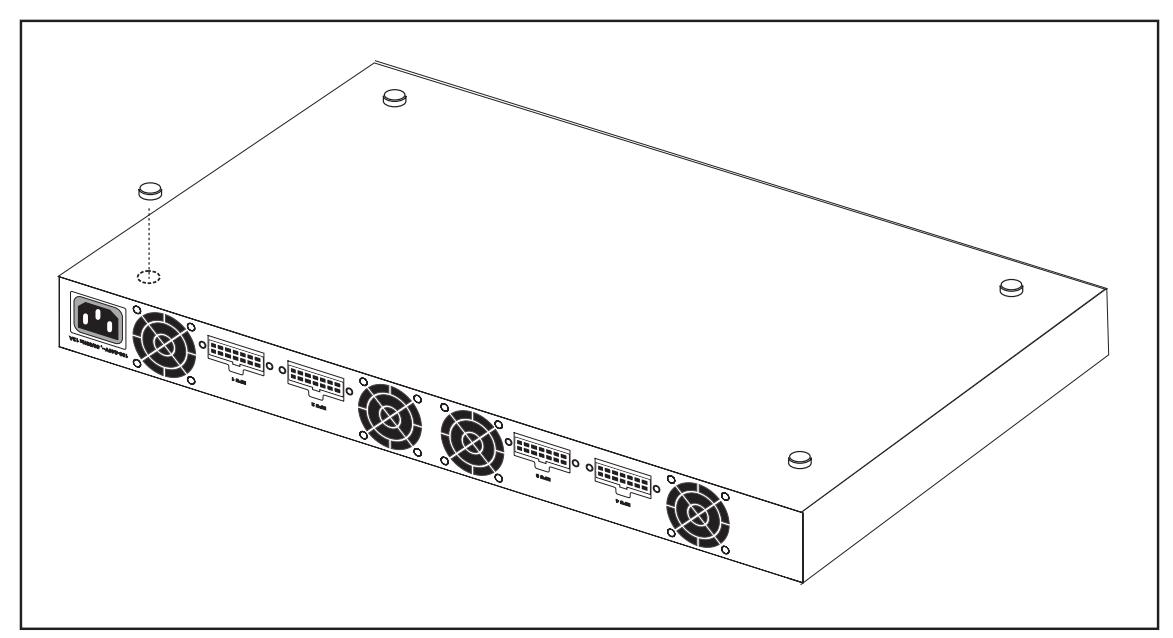

2. Set the device on a flat surface near an AC power source, making sure there are at least two inches of space on all sides for proper air flow.

### **Connecting Switches to the RPS**

The following devices are supported by the FastIron RPS2-EIF: *Foundry FastIron LS624* and *FastIron LS648*.

**CAUTION:** DO NOT connect the RPS to an AC power source until DC power cords have been connected to the supported switches.

To connect switches to the RPS:

1. Connect one end of the AC cord to the AC receptacle on the supported switches, and the other end to a grounded power outlet.

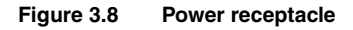

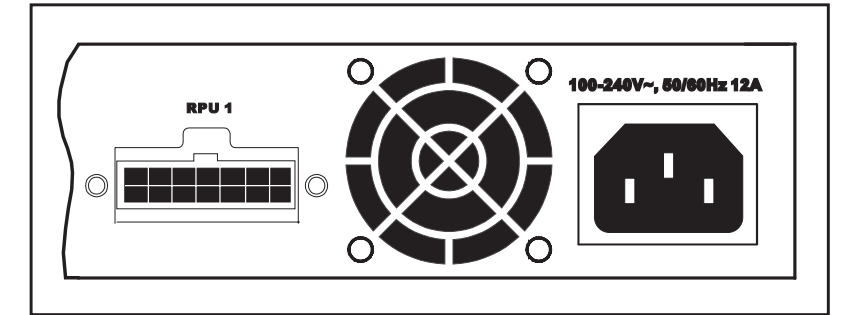

- 2. Connect one end of a DC cord to the redundant power receptacle on the supported switch and the other end to an available receptacle on the RPS.
- 3. Repeat steps 1 and 2 for connecting up to four supported switches to the RPS.
- 4. Connect one end of the AC cord to the AC receptacle on the RPS, and the other end to a grounded power outlet.

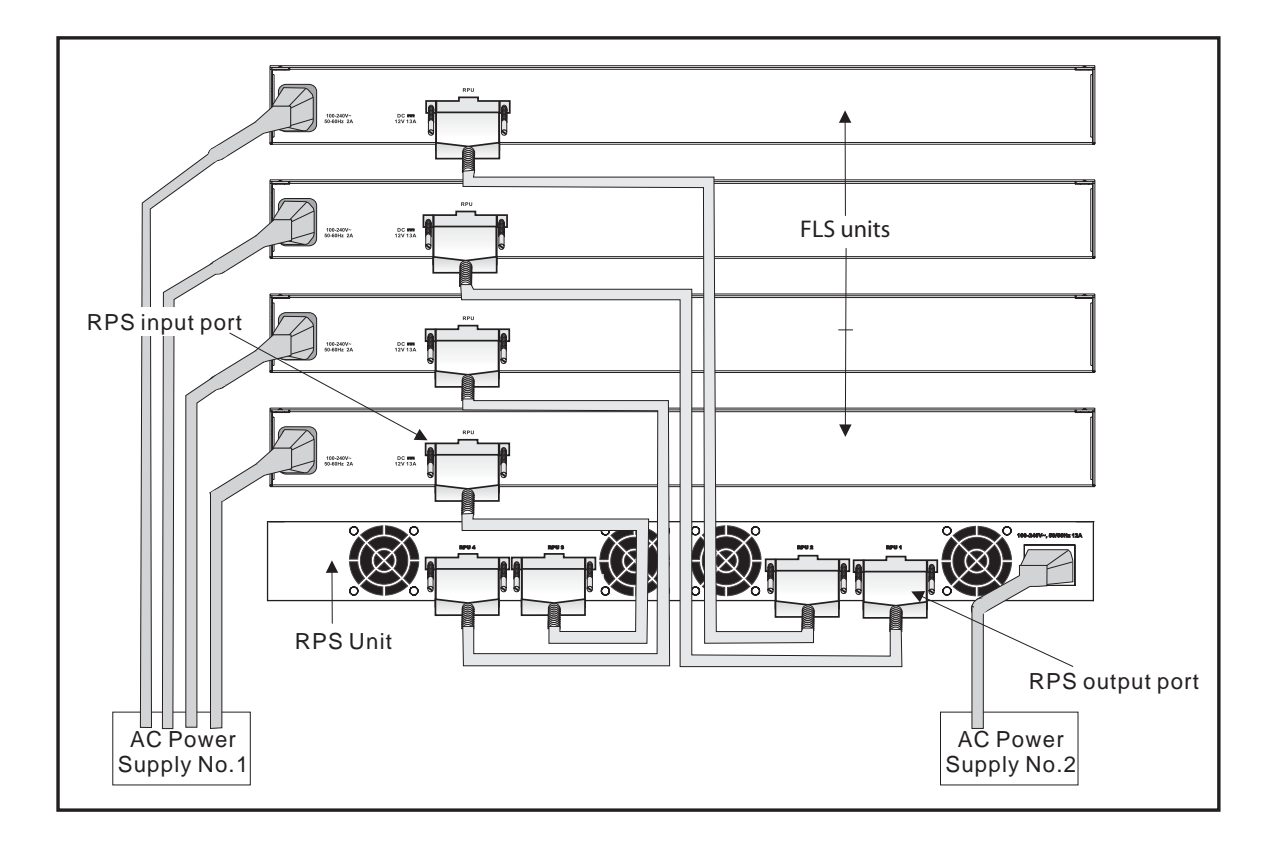

5. Check the LEDs on the RPS to ensure proper operation. On the RPS2-EIF, the Power LED should light up. If the LEDs indicate otherwise, see ""Troubleshooting" on page 1-1 for more information.

**NOTE:** For International use, you may need to change the AC line cord. You must use a line cord set that has been approved for the receptacle type in your country.

### Ports Pin-Out (RPS2-EIF)

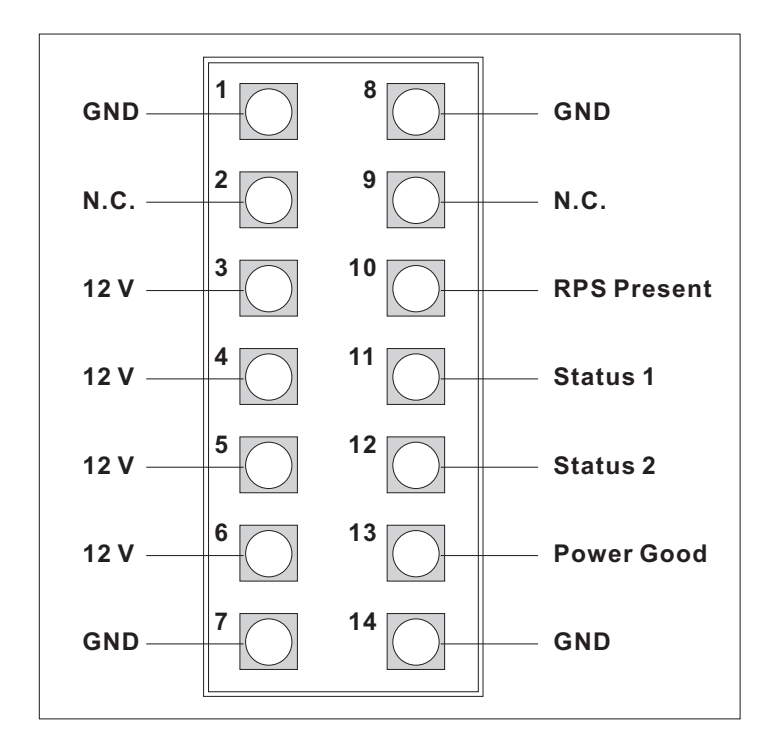

| Port Pin-Outs - RPS2-EIF |                    |                                                        |
|--------------------------|--------------------|--------------------------------------------------------|
| Pin                      | Name               | Description                                            |
| 1, 7, 8, 14              | GND                | Ground connection                                      |
| 2, 9                     | N.C.               | No current                                             |
| 3, 4, 5, 6               | 12 V               | 12 volts current                                       |
| 10                       | RPS Present        | Indicates that an RPS unit is attached and functioning |
| 11, 12                   | Status 1, Status 2 | Status indicator                                       |
| 13                       | Power Good         | Indicates that power is being supplied to the RPS      |

## Installing an Optional Module into the Switch

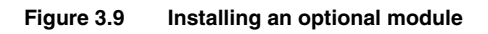

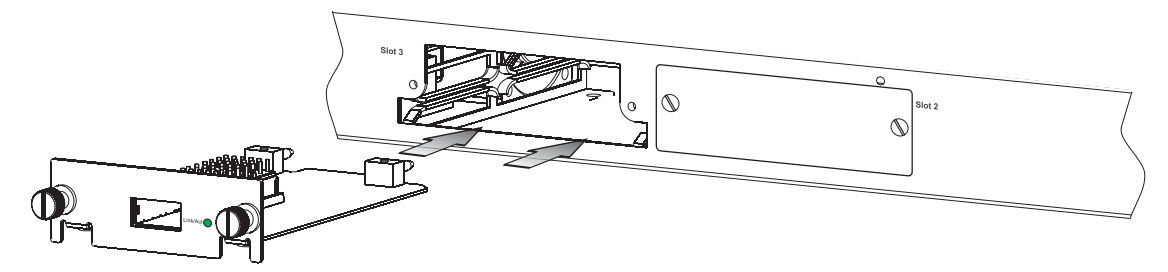

**NOTE:** Slide-in modules are not hot-swappable. You must power off the switch before installing or removing a module.

To install an optional module into the switch, do the following:

- 1. Remove the blank metal plate (or a previously installed module) from the appropriate slot by removing the two screws with a flat-head screwdriver.
- 2. Before opening the package that contains the module, touch the bag to the switch casing to discharge any potential static electricity. Foundry recommends using an ESD wrist strap during installation.
- 3. Remove the module from the anti-static shielded bag.
- 4. Holding the module level, guide it into the carrier rails on each side and gently push it all the way into the slot, ensuring that it firmly engages with the connector.
- 5. When you are sure the module has properly engaged the connector, tighten the retainer screws to secure the module in the slot.
- 6. When the device is powered on, the module LED on the switch's front panel should turn green to confirm that the module is correctly installed and ready to use.

**CAUTION:** If you do not install a module in a slot, you must keep the slot panel in place. If you run the device with an uncovered slot, the system will overheat.

### Installing an SFP Transceiver

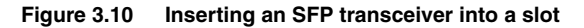

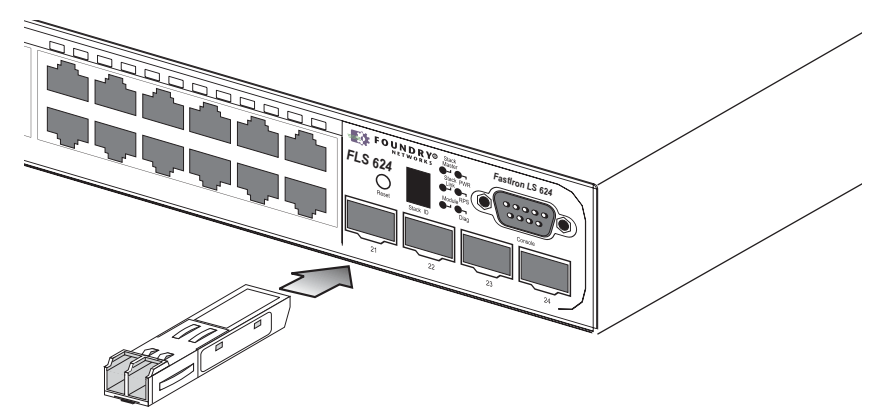

See Table 0.12 on page 2-7 for a list of compatible transceivers. To install an SFP transceiver, do the following:

- 1. Consider network and cabling requirements to select an appropriate SFP transceiver type.
- 2. Insert the transceiver with the optical connector facing outward and the slot connector facing down. SFP transceivers are keyed so they can only be installed in one orientation.
- 3. Slide the SFP transceiver into the slot until it clicks into place.

**NOTE:** SFP transceivers are hot-swappable. The switch does not need to be powered off before installing or removing a transceiver. However, always first disconnect the network cable before removing a transceiver.

**NOTE:** SFP transceivers are not provided in the switch package.

## **Powering On the System**

After you complete the physical installation of the system, you can power on the system.

- 1. Remove the power cord from the shipping package.
- 2. Attach the AC power cable to the AC connector on the rear panel.
- 3. Insert the power cable plug into a 115V/120V outlet.

NOTE: To turn the system off, simply unplug the power cord or cords.

NOTE: The socket should be installed near the equipment and should be easily accessible.

NOTE: If the outlet is not rated 115/120V, stop and get the appropriate cable for the outlet.

## **Verifying Proper Operation**

After you have installed a redundant power supply, verify that the device is working properly by plugging it into a power source and verifying that it passes the self test.

- 1. Connect the power cord supplied with the device to the power connector on the power supply on the rear of the device.
- 2. Insert the other end into a properly grounded electrical outlet.

**NOTE:** The devices do not have power switches. They power on when you connect a power cord to the device and to a power source.

If your installation requires a different power cord than that supplied with the device, make sure you obtain a power cord displaying the mark of the safety agency that defines the regulations for power cords in your country. The mark is your assurance that the power cord can be used safely with the device.

- 3. Verify that the LED for the power supply is green.
- 4. Verify proper operation by observing the LEDs:

All of the port LEDs should flash momentarily, usually in sequence, while the device performs diagnostics. After the diagnostics are complete, the LEDs will be dark except for those that are attached by cables to other devices. If the links on these cables are good and the device has power, the link LEDs will light.

For more details on specific LED conditions after system start-up, see the section, "LEDs" on page 3-9 and "Hardware Specifications" on page 2-1.

## Attaching a PC or Terminal

To assign an IP address, you must have access to the *Command Line Interface (CLI)*. The CLI is a text-based interface that can be accessed through a direct serial connection to the device and through Telnet connections. The CLI is described in detail in the *Foundry FastIron X Series Configuration Guide*.

You need to assign an IP address using the CLI. You can access the CLI by attaching a serial cable to the Console port. After you assign an IP address, you can access the system through Telnet, the Web management interface, or IronView Network Manager.

To attach a management station using the serial port:

1. Connect a PC or terminal to the serial port of the system using a straight-through cable. The serial port has a male DB-9 connector.

NOTE: You need to run a terminal emulation program on the PC.

- 2. Open the terminal emulation program and set the session parameters as follows:
  - Baud: 9600 bps
  - Data bits: 8
  - Parity: None
  - Stop bits: 1
  - Flow control: None

The EIA/TIA 232 serial communication port serves as a connection point for management by a PC or SNMP workstation. Foundry switches come with a standard male DB-9 connector, shown in Figure 3.11.

Figure 3.11 Serial Port (DB-9 DTE) Pin-Out

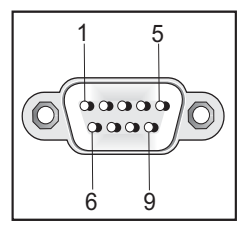

Most PC serial ports also require a cable with a female DB-9 connector.

Terminal connections will vary, requiring either a DB-9 or DB-25 connector, male or female.

Serial cable options between a Foundry switch or router and a PC or terminal are shown in Table 3.3.

### Wiring Map for Serial Cable

| Switch's 9-Pin<br>Serial Port | Null Modem | PC's 9-Pin<br>DTE Port    |
|-------------------------------|------------|---------------------------|
| 2 RXD (receive data)          | <          | 2 TXD<br>(transmit data)  |
| 3 TXD (transmit<br>data)      | >          | 3 RXD<br>(receive data)   |
| 5 SGND (signal ground)        |            | 5 SGND<br>(signal ground) |
| No other pins a               | are used.  |                           |

Table 3.3: Serial Cable Wiring

NOTE: As indicated in Table 3.3, some of the wires should not be connected.

# Chapter 4 Connecting Network Devices and Checking Connectivity

This chapter provides the details for connecting network devices.

**WARNING:** The procedures in this manual are for qualified service personnel.

Table 4.1 lists the tasks you must perform to connect your Foundry device, and shows where to get troubleshooting information for any problems that can arise.

| Step | Task                                              | Page |
|------|---------------------------------------------------|------|
| 1    | Assigning Permanent Passwords                     | 4-4  |
| 2    | Configuring IP Addresses                          | 4-3  |
| 3    | Connect your device to another networking device. | 4-4  |
| 4    | Troubleshoot any problems that can arise.         | 4-7  |

Table 4.1: Network Connectivity Tasks

## **Assigning Permanent Passwords**

By default, the CLI is not protected by passwords. To secure CLI access, Foundry strongly recommends assigning passwords. See the *Foundry Security Guide*.

**NOTE:** You cannot assign a password using the Web management interface. You can assign passwords using IronView Network Manager if an enable password for a Super User has been configured on the device.

The CLI contains the following access levels:

- User EXEC The level you enter when you first start a CLI session. At this level, you can view some system information but you cannot configure system or port parameters.
- Privileged EXEC This level is also called the Enable level and can be secured by a password. You can
  perform tasks such as manage files on the flash module, save the system configuration to flash, and clear
  caches at this level.
- CONFIG The configuration level. This level lets you configure the system's IP address and configure switching and routing features. To access the CONFIG mode, you must already be logged into the Privileged level of the EXEC mode.

You can set the following levels of Enable passwords:

• Super User – Allows complete read-and-write access to the system. This is generally for system administrators and is the only password level that allows you to configure passwords.

**NOTE:** You must set a super user password before you can set other types of passwords.

- Port Configuration Allows read-and-write access for specific ports but not for global (system-wide) parameters.
- Read Only Allows access to the Privileged EXEC mode and CONFIG mode but only with read access.

To set passwords:

- 1. At the opening CLI prompt, enter the following command to change to the Privileged level of the EXEC mode: FLS648 Switch> enable
- 2. Access the CONFIG level of the CLI by entering the following command:

FLS648 Switch# configure terminal

FLS648 Switch(config)#

3. Enter the following command to set the super-user password:

FLS648 Switch(config)# enable super-user-password <text>

NOTE: You must set the super-user password before you can set other types of passwords.

4. Enter the following commands to set the port configuration and read-only passwords:

FLS648 Switch(config)# enable port-config-password <text>

FLS648 Switch(config) # enable read-only-password <text>

NOTE: If you forget your super-user password, see "Recovering from a Lost Password" on page 4-2.

Syntax: enable super-user-password | read-only-password | port-config-password <text>

Passwords can be up to 32 characters long.

#### **Recovering from a Lost Password**

By default, the CLI does not require passwords. However, if someone has configured a password for the device but the password has been lost, you can regain super-user access to the device using the following procedure.

NOTE: Recovery from a lost password requires direct access to the serial port and a system reset.

To recover from a lost password:

- 1. Start a CLI session over the serial interface to the Foundry device.
- 2. Reboot the device.
- 3. While the system is booting, before the initial system prompt appears, enter **b** to enter the boot monitor mode.
- 4. Enter **no password** at the prompt. (You cannot abbreviate this command.)
- 5. Enter **boot system flash primary** at the prompt. This command causes the device to bypass the system password check.

After the console prompt reappears, assign a new password.
# **Configuring IP Addresses**

You must configure at least one IP address using the serial connection to the CLI before you can manage the system using the other management interfaces. In addition, Foundry routers require an IP subnet address for the subnet in which you plan to place them in your network.

Foundry devices support both classical IP network masks (Class A, B, and C subnet masks, and so on) and Classless Interdomain Routing (CIDR) network prefix masks.

- To enter a classical network mask, enter the mask in IP address format. For example, enter "209.157.22.99 255.255.255.0" for an IP address with a Class-C subnet mask.
- To enter a prefix number for a network mask, enter a forward slash ( / ) and the number of bits in the mask immediately after the IP address. For example, enter "209.157.22.99/24" for an IP address that has a network mask with 24 significant ("mask") bits.

By default, the CLI displays network masks in classical IP address format (example: 255.255.255.0). You can change the display to the prefix format. See the *Foundry FastIron X-Series Configuration Guide* or the *Foundry Enterprise Configuration and Management Guide*.

**NOTE:** If your network uses a BootStrap Protocol (BootP) server or a Dynamic Host Configuration Protocol (DHCP) server, you can allow the Foundry device to obtain IP addresses for the hosts on the network.

### **Devices Running Layer 2 Software**

To configure an IP Address on a device running Layer 2 software:

1. At the opening CLI prompt, enter enable.

FLS648 Switch> enable

 Enter the following command at the Privileged EXEC level prompt (for example, FLS648 Switch#), then press Enter. This command erases the factory test configuration if still present:

FLS648 Switch# erase startup-config

**CAUTION:** Use the **erase startup-config** command only for new systems. If you enter this command on a system you have already configured, the command erases the configuration. If you accidentally do erase the configuration on a configured system, enter the **write memory** command to save the running configuration to the startup-config file.

3. Access the configuration level of the CLI by entering the following command:

| FLS648 Switch# configure terminal | Privileged EXEC Level |
|-----------------------------------|-----------------------|
| FLS648 Switch(config)#            | Global CONFIG Level   |

4. Configure the IP address and mask for the switch.

FLS648 Switch(config)# ip address 192.22.3.44 255.255.255.0

5. Set a default gateway address for the switch.

FLS648 Switch(config)# ip default-gateway 192.22.3.1

NOTE: You do not need to assign a default gateway address for single subnet networks.

*Syntax:* enable [<password>]

Syntax: configure terminal

Syntax: [no] ip address <ip-addr> <ip-mask>

or

Syntax: [no] ip address <ip-addr>/<mask-bits>

Syntax: ip default-gateway <ip-addr>

# **Connecting Network Devices**

Foundry devices support connections to other vendors' routers, switches, and hubs, as well other Foundry devices.

### **Connectors**

See "Cable length summary table" on page 2-7

For port pinouts, see the section "Pinouts and Signaling" on page 2-6.

### **Cable Specifications**

See "Cable Specifications" on page 2-7 for cable lengths and types.

### **Connecting to Ethernet or Fast Ethernet Hubs**

For copper connections to Ethernet hubs, a 10/100BaseTX or 1000BaseT switch, or another Foundry device, a crossover cable is required (Figure 4.1 and Figure 4.2). If the hub is equipped with an uplink port, it will require a straight-through cable instead of a crossover cable.

**NOTE:** The 802.3ab standard (automatic MDI/MDIX detection) calls for automatic negotiation of the connection between two 1000Base-T ports. Therefore, a crossover cable may not be required; a straight-through cable may work as well. For more information about this feature, see the *Foundry FastIron X-Series Configuration Guide* or the *Foundry Switch and Router Installation and Basic Configuration Guide*.

#### Figure 4.1 UTP crossover cable

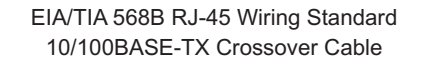

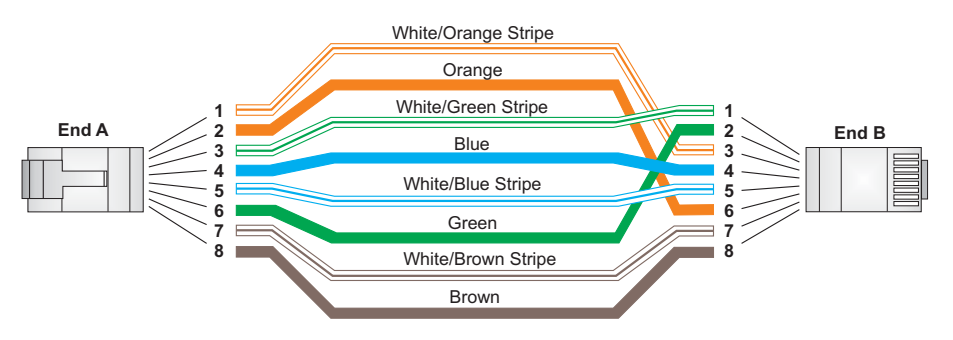

#### Figure 4.2 Straight-through Cable

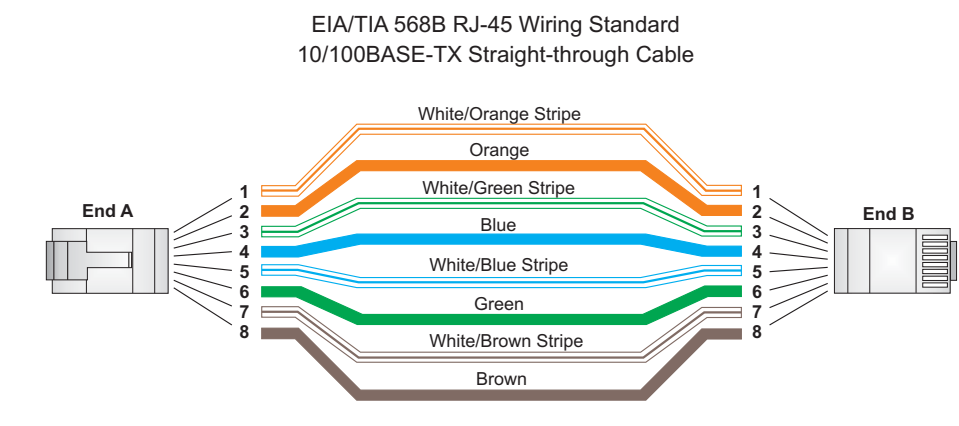

#### **Connecting to Workstations, Servers, or Routers**

Straight-through UTP cabling is required for direct UTP attachment to workstations, servers, or routers using network interface cards (NICs).

Fiber cabling is required for direct attachment to Gigabit NICs or switches and routers via fiber ports. See "Connecting a Network Device to a Fiber Port" on page 4-5.

#### **Automatic MDI/MDIX Detection**

All 10/100 and Gigabit Ethernet Copper ports on the Foundry FastIron devices support automatic Media Dependent Interface (MDI) and Media Dependent Interface Crossover (MDIX) detection. This feature is enabled on all 10/100 and Gigabit copper ports by default. For each port, you can disable auto MDI/MDIX, designate the port as an MDI port, or designate the port as an MDIX port.

For more information about this feature and how configure it, see the *Foundry FastIron X-Series Configuration Guide*.

#### **Connecting a Network Device to a Fiber Port**

For direct attachment from the Foundry device to a Gigabit NIC, switch, or router, fiber cabling with an LC connector is required.

To connect the Foundry device to another network device using a fiber port, you must do the following:

- Install a fiber optic module (SFP transceiver or mini-GBIC for Gigabit Ethernet ports, or XFP-MSA transceiver for 10-Gigabit Ethernet ports)
- Cable the fiber optic module

The following sections provide information about performing these tasks.

#### **Installing a Fiber Optic Module**

You must install a fiber optic module (SFP or XFP transceiver) in each Gigabit Ethernet and 10-Gigabit Ethernet fiber port you want to use.

You can install a new fiber optic module in a port while the FastIron LS is powered on and running.

Before installing one of these modules into the port, have the following on hand:

• An ESD wrist strap with a plug for connection to a metal surface.

WARNING: For safety reasons, the ESD wrist strap should contain a series 1 meg ohm resistor.

To install a fiber optic module, do the following:

1. Put on the ESD wrist strap and ground yourself by attaching the clip end to a metal surface (such as an equipment rack) to act as ground.

- 2. Remove the new module from its protective packaging.
- 3. Gently insert the fiber optic module into the port until the module clicks into place. The module is keyed to prevent incorrect insertion.

#### **Cabling a Fiber Optic Module**

To cable a fiber optic module, do the following:

- 1. Remove the protective covering from the fiber-optic port connectors and store the covering for future use.
- 2. Before cabling a fiber optic module, Foundry strongly recommends cleaning the cable connectors and the port connectors. For more information, see "Cleaning the Fiber-Optic Connectors" on page 4-6.
- 3. Gently insert the cable connector(s) (a tab on each connector should face upward) into the port connector(s) until the tabs lock into place.
- 4. Observe the link and active LEDs to determine if the network connections are functioning properly. For more information about the LED indicators, see Table 4.2 on page 4-7.

#### **Cleaning the Fiber-Optic Connectors**

To avoid problems with the connection between the fiber optic module (SFP (mini-GBIC) or XFP) and the fiber cable connectors, Foundry strongly recommends cleaning both connectors each time you disconnect and reconnect them. In particular, dust can accumulate in the connectors and cause problems such as reducing the optic launch power.

To clean the fiber cable connectors, Foundry recommends using the fiber-optic reel-type cleaner that shipped with your FastIron LS. You can also purchase this type of cleaner from the following Website:

http://www.fisfiber.com/Home\_Page.asp

When not using an SFP or XFP connector, make sure to keep the protective covering on.

# **Testing Connectivity**

You can observe the LEDs related to network connection.

### **Observing LEDs**

After you install the network cables, you can observe certain LEDs to determine if the network connections are functioning properly. Table 4.2 outlines the LEDs related to the network connections, the desired state of each LED, possible abnormal states of each LED, and what to do if an LED indicates an abnormal state.

| LED          | Desired<br>State                    | Meaning                                     | Abnormal<br>State                                                                                                    | Meaning/Action                                                                                                    |
|--------------|-------------------------------------|---------------------------------------------|----------------------------------------------------------------------------------------------------|----------------------------------------------------------------------------------------------------|
| Link (Lnk)   | On<br>(Green)                       | A link is established with the remote port. | Off                                                                                                    | A link is not established with the remote port.<br>You can do the following:                                                                                                    |
|              |                                     |                                             |                                                                                                    | • Verify that the connection to the other<br>network device has been properly made.<br>Also, make certain that the other network<br>device is powered on and operating<br>correctly.                                                                                                    |
|              |                                     |                                             |                                                                                                    | • Verify that the transmit port on the<br>Foundry device is connected to the<br>receive port on the other network device,<br>and that the receive port on the Foundry<br>device is connected to the transmit port<br>on the other network device. If you are not<br>certain, remove the two cable connectors<br>from the port connector and reinsert them<br>in the port connector, reversing their<br>order. |
|              |                                     |                                             |                                                                                                    | • Dust may have accumulated in the cable connector or port connector. For information about cleaning the connectors, see "Cleaning the Fiber-Optic Connectors" on page 4-6.                                                                                                    |
|              |                                     |                                             |                                                                                                    | <ul> <li>If the other actions don't resolve the<br/>problem, try using a different port or a<br/>different cable.</li> </ul>                                                                                                    |
| Active (Act) | On or<br>blinking                   | The port is transmitting and                | Off for an extended                                                                                                    | The port is not transmitting or receiving user packets. You can do the following:                                                                                                    |
|              | (Yellow) receiving user<br>packets. | perioa.                                     | • Check the Link LED to make sure the link<br>is still established with the remote port. If<br>not, take the actions described in the<br>Meaning/Action column for the Link LED. |                                                                                                    |
|              |                                     |                                             |                                                                                                    | • Verify that the port has not been disabled<br>through a configuration change. You can<br>use the CLI. If you have configured an IP<br>address on the device, you also can use<br>the Web management interface or<br>IronView Network Manager.                                                                                                    |

| Table 4.2: Networl | Connection-Related | LED States |
|--------------------|--------------------|------------|
|                    |                    |            |

If a problem persists after taking these actions, contact Foundry's technical support.

# **Troubleshooting Network Connections**

- For the indicated port, verify that both ends of the cabling (at the Foundry device and the connected device) are snug.
- Verify that the Foundry device and the connected device are both powered on and operating correctly.
- Verify that you have used the correct cable type for the connection:

- For twisted-pair connections to an end node, use straight-through cabling.
- For fiber-optic connections, verify that the transmit port on the device is connected to the receive port on the connected device, and that the receive port on the device is connected to the transmit port on the connected device.
- Verify that the port has not been disabled through a configuration change. You can use the CLI. If you have configured an IP address on the device, you also can use the Web management interface or IronView Network Manager.
- If the other procedures don't resolve the problem, try using a different port or a different cable.

# Chapter 5 Maintaining the FastIron LS Hardware

This chapter provides instructions for maintaining the FastIron LS.

WARNING: The procedures in this manual are for qualified service personnel.

This chapter contains the following information:

| Description                                             | See Page |
|---------------------------------------------------------|----------|
| Managing the FastIron LS temperature settings           | 5-1      |
| Displaying management module CPU usage                  | 5-4      |
| Recommended hardware maintenance schedule               | 5-4      |
| Installing or replacing a 10-GbE module                 | 5-4      |
| Replacing a fiber optic module (SFP (mini-GBIC) or XFP) | 5-5      |
| Cleaning the fiber-optic connectors                     | 5-7      |

#### Table 5.1: Chapter Contents

# **Managing FastIron LS Temperature Settings**

This section describes how to display temperature settings on the FastIron LS and how to change the temperature warning and shutdown levels.

#### Using the Temperature Sensor on the FastIron LS

The FastIron LS comes with a built-in temperature sensor. The temperature sensor causes the device to generate a Syslog message and SNMP trap if the temperature exceeds a specified warning level or shutdown level. If the device's temperature exceeds the safe threshold (shutdown level), the device will reboot if it stays in the safe threshold for five minutes.

The software reads the temperature sensor according to the device poll time, which is 60 seconds by default. If the temperature equals or exceeds the shutdown temperature for five consecutive polls of the temperature by the software, the software will reboot the device to prevent damage.

You can use the CLI or Web management interface to do the following:

- Display the temperature of the device
- Change the warning and shutdown temperature levels
- Change the device poll time

NOTE: Fan speed temperature threshold cannot be changed in the first release of the FastIron LS.

#### **Displaying the Temperature on the FastIron LS**

By default, the software polls the temperature sensor every 60 seconds to get the current temperature. This poll rate is controlled by the device poll time, which also controls how often the software polls other system components.

To display the temperature of a device, enter the following command at any level of the CLI:

```
FLS648 Switch> show chassis
Power supply 1 not present
Power supply 2 (NA - AC - Regular) present, status ok
Fan 1 failed
Fan 2 failed
Fan 3 failed
Exhaust Side Temperature Readings:
   Current temperature : 31.0 deg-C
   Warning level.....: 45.0 deg-C
   Shutdown level.....: 55.0 deg-C
Intake Side Temperature Readings:
   Current temperature : 27.5 deg-C
Boot Prom MAC: 000a.fael.a189
```

#### Syntax: show device

#### Displaying Syslog Messages for Temperature on the FastIron LS

The software sends a Syslog message and an SNMP trap if the temperature crosses the warning or shutdown thresholds. The following methods describe how to view the system log on the device. If you have configured the device to use a Syslog server or SNMP trap receiver, see the documentation for the server or receiver.

To display the system log, enter the following command at any CLI level:

FLS648 Switch# show log

Syslog logging: enabled (0 messages dropped, 0 flushes, 0 overruns) Buffer logging: level ACDMEINW, 8 messages logged level code: A=alert C=critical D=debugging M=emergency E=error I=informational N=notification W=warning

Static Log Buffer:

Dynamic Log Buffer (50 entries):

at 0 days 0 hours 2 minutes 0 seconds, level alert Temperature 48.0 C degrees, warning level 45.0 C degrees, shutdown level 55.0 C degrees

at 0 days 0 hours 1 minutes 0 seconds, level alert Temperature 50.0 C degrees, warning level 45.0 C degrees, shutdown level 55.0 C degrees

#### Changing the Temperature Warning and Shutdown Levels on the FastIron LS

The default warning temperatures and the default shutdown temperatures for the FastIron LS are as follows:

For the FLS624:

- Warning temperature is 62C (exhaust side)
- Shutdown temperature is 68C (exhaust side)

For the FLS648:

- Warning temperature is 58C (exhaust side)
- Shutdown temperature is 62C (exhaust side)

**NOTE:** These temperatures reflect the temperature of the board inside the device.

To change the temperature at which the device sends a warning, enter a command such as the following at the Privileged EXEC level of the CLI:

FLS648 Switch# temperature warning 47

Syntax: temperature warning <value>

The <value> can be 0 – 125.

The default values for the FastIron LS are as follows:

For the FLS648:

- Warning temperature is 58C (exhaust side)
- Shutdown temperature is 62C (exhaust side)

For the FLS624:

- Warning temperature is 62C (exhaust side)
- Shutdown temperature is 68C (exhaust side)

**NOTE:** These temperatures reflect the temperature of the board inside the device. You cannot set the warning temperature to a value higher than the shutdown temperature.

September 2007

To change the shutdown temperature, enter a command such as the following at Privileged EXEC level of the CLI:

FLS648 Switch# temperature shutdown 57

Syntax: temperature shutdown <value>

The <value> can be 0 – 125.

#### **Changing the Temperature Polling Interval**

The software reads the temperature sensor and polls other hardware sensors according to the value set for the poll time, which is 60 seconds by default. You can change the poll time using the CLI.

To change the poll time, enter a command such as the following at the global CONFIG level of the CLI:

FLS648 Switch(config)# chassis poll-time 200

Syntax: chassis poll-time <value>

The <value> can be 0 – 65535.

# **Displaying Management Module CPU Usage**

You can display the amount of the management module's CPU in use. To do so, enter the following command at any level of the CLI:

FLS648 Switch# show cpu

```
31 percent busy, from 3248 sec ago
1 sec avg: 31 percent busy
5 sec avg: 31 percent busy
60 sec avg: 31 percent busy
300 sec avg: 31 percent busy
```

Syntax: show cpu

# Hardware Maintenance Schedule

The FastIron switch requires minimal maintenance for its hardware components. Foundry recommends cleaning the fiber-optic connectors on a fiber-optic port and the connected fiber cable each time you disconnect the cable.

Otherwise, you can replace the following hardware components as needed:

- Copper and fiber optic modules (SFPs (mini-GBICs) and XFP transceivers)
- 10-Gigabit Ethernet module

# Installing or Replacing a 10-Gigabit Ethernet Module

The 1-port and 10-Gigabit Ethernet modules are optional. You can order the FastIron LS with a 10-Gigabit module installed at the factory, or you can later upgrade your device.

This section provides the steps for installing, removing, and replacing the 10-Gigabit Ethernet module. You will need the following tools to perform these procedures:

- #2 Phillips-head screwdriver
- Electrostatic Discharge (ESD) kit.

### Installing an Optional Module into the Switch

|  | Slor 2 |
|--|--------|
|  |        |

Figure 5.1 Installing the Device in a rack mount

**NOTE:** The slide-in modules are not hot-swappable, you must power off the switch before installing or removing a module.

To install an optional module into the switch, do the following:

- 1. Remove the blank metal plate (or a previously installed module) from the appropriate slot by removing the two screws with a flat-head screwdriver.
- 2. Before opening the package that contains the module, touch the bag to the switch casing to discharge any potential static electricity. Also, it is recommended to use an ESD wrist strap during installation.
- 3. Remove the module from the anti-static shielded bag.
- 4. Holding the module level, guide it into the carrier rails on each side and gently push it all the way into the slot, ensuring that it firmly engages with the connector.
- 5. If you are sure the module is properly mated with the connector, tighten the retainer screws to secure the module in the slot.
- 6. When the device is powered on, the Module LED on the switch's front panel should turn green to confirm that the module is correctly installed and ready to use.

### **Removing a 10-Gigabit Ethernet Module**

- 1. Remove the 10-Gigabit module:
  - Use a #2 Phillips-head screwdriver to loosen and remove the two screws on the 10-Gigabit module.
  - · Gently lift the module up and out of the device.
- 2. Place the 10-Gigabit module in an anti-static bag for storage.
- 3. Do one of the following:
  - Insert the new 10-Gigabit module as instructed in the section "Installing an Optional Module into the Switch" on page 5-5.
  - If you are removing the module without replacing it, install the blank face place in the rear panel.

# **Replacing a Fiber Optic Module**

You can remove an SFP or XFP from a port and replace it with a new one while the FastIron LS is powered on and running.

This section provides information about the following tasks:

- Removing a fiber optic module
- Installing a new fiber optic module
- Cabling a fiber optic module

### **Removing a Fiber Optic Module**

You can remove a fiber SFP (also called a mini-GBIC) or an XFP from a port while the FastIron LS is powered on and running.

Before removing a fiber optic module, have the following on hand:

An ESD wrist strap with a plug for connection to the ESD connector on the FastIron LS.

WARNING: For safety reasons, the ESD wrist strap should contain a series 1 meg ohm resistor.

The protective covering that you removed from the fiber optic module when you initially installed the module.

To remove a fiber optic module from a Gigabit Ethernet or 10-Gigabit Ethernet port, do the following:

- 1. Put on the ESD wrist strap and ground yourself by attaching the clip end to a metal surface (such as an equipment rack).
- 2. Disconnect the fiber cable connector from the port connector.
- 3. Insert the protective covering into the port connectors.
- 4. Pull the fiber optic module out of the port by pulling the bail latch forward, away from the front panel of the module. This unlocks the module from the front panel.

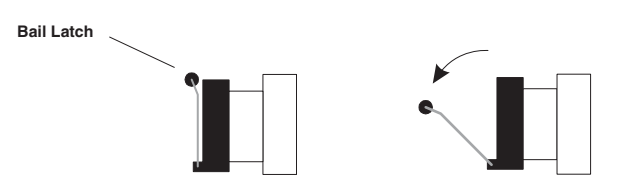

NOTE: The bail latch may be attached to either the top or the bottom of the mini-GBIC.

5. Grasping the bail latch, pull the fiber optic module out of the port.

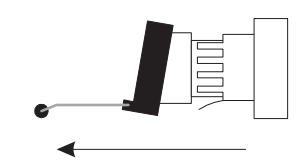

- 6. Store the fiber optic module in a safe, static-free place or in an anti-static bag.
- 7. Install a new fiber optic module in the port. For information about performing this task, see "Installing a New Fiber Optic Module".

#### Installing a New Fiber Optic Module

You must install a fiber optic module (SFP or XFP transceiver) in each Gigabit Ethernet and 10-Gigabit Ethernet fiber port you want to use.

You can install a new fiber optic module in a port while the FastIron LS is powered on and running.

Before installing one of these modules into the port, have the following on hand:

• An ESD wrist strap with a plug for connection to a metal surface.

WARNING: For safety reasons, the ESD wrist strap should contain a series 1 meg ohm resistor.

To install a fiber optic module, do the following:

- 1. Put on the ESD wrist strap and ground yourself by attaching the clip end to a metal surface (such as an equipment rack) to act as ground.
- 2. Remove the new module from its protective packaging.
- 3. Gently insert the fiber optic module into the port until the module clicks into place. The module is keyed to prevent incorrect insertion.

#### **Cabling a Fiber Optic Module**

To cable a fiber optic module, do the following:

- 1. Remove the protective covering from the fiber-optic port connectors and store the covering for future use.
- 2. Before cabling a fiber optic module, Foundry strongly recommends cleaning the cable connectors and the port connectors. See "Cleaning the Fiber-Optic Connectors" on page 5-7.
- 3. Gently insert the cable connector(s) (a tab on each connector should face upward) into the port connector(s) until the tabs lock into place.
- 4. Observe the link and active LEDs to determine if the network connections are functioning properly. For more information about the LED indicators, see Table 4.2 on page 4-7.

## **Cleaning the Fiber-Optic Connectors**

To avoid problems with the connection between the fiber optic module (SFP (mini-GBIC) or XFP) and the fiber cable connectors, Foundry strongly recommends cleaning both connectors each time you disconnect and reconnect them. In particular, dust can accumulate in the connectors and cause problems such as reducing the optic launch power.

To clean the fiber cable connectors, Foundry recommends using the fiber-optic reel-type cleaner that shipped with your FastIron LS. You can also purchase this type of cleaner from the following Website:

http://www.fisfiber.com/Home\_Page.asp

When not using an SFP or XFP connector, make sure to keep the protective covering on.

#### **Digital Optical Monitoring**

You can configure your Foundry device to monitor XFPs in the system either globally or by specified port. If monitoring is enabled, console messages, syslog messages, and SNMP traps are sent when XFP operating conditions warrant and a port is enabled.

To configure all XFP ports for optical monitoring, use the following command:

FLS648 Switch(config)#optical-monitor

To configure a specific XFP port for optical monitoring, use the following command:

```
FLS648 Switch(config)#interface ethernet 1/1
FLS648 Switch(config-if-e10000-1/1)#optical-monitor
```

To configure a range of XFP ports for optical monitoring, use the following command:

FLS648 Switch(config)#interface ethernet 1/1 to 1/2 FLS648 Switch(config-mif-e10000-1/1-1/2)#optical-monitor

#### *Syntax:* [no] optical-monitor <alarm-interval>

The optional <alarm-interval> variable sets the interval in minutes between which alarms or messages are sent. The default interval is 3 minutes.

You can view the XFP optical monitoring information using the **show optic** command as shown:

| FLS648 | 3 Switch# | show ( | optic 4 |     |             |     |         |         |
|--------|-----------|--------|---------|-----|-------------|-----|---------|---------|
| Port   | Tempera   | ture   | Tx Pot  | wer | Rx Power    |     | Tx Bias | Current |
| 4/1    | 30.8242 ( | C -00  | 01.8822 | dBm | -002.5908 d | lBm | 41.790  | mA      |
|        | Normal    |        | Normal  |     | Normal      |     | Norr    | nal     |
| 4/2    | 31.7070   | C -00  | 01.4116 | dBm | -006.4092 d | lBm | 41.976  | mA      |
|        | Normal    |        | Normal  |     | Normal      |     | Norr    | nal     |
| 4/3    | 30.1835   | С      |         |     | -000.5794 d | lBm | 0.000   | mA      |
|        | Normal    | ]      | Low-Ala | rm  | Normal      |     | Low-A]  | larm    |
| 4/4    | 0.0000    | С      |         |     |             |     | 0.000   | mA      |
|        | Normal    |        | Normal  |     | Normal      |     | Norr    | nal     |

For Temperature, Tx Power, Rx Power, and Tx Bias Current, values are displayed along with one of the following status values: Low-Alarm, Low-Warn, Normal, High-Warn or High-Alarm. The thresholds that determine these status values are set by the manufacturer of the XFPs. Table 5.2 describes each of these status values.

| Status Value | Description                                                                               |
|--------------|-------------------------------------------------------------------------------------------|
| Low-Alarm    | Monitored level has dropped below the "low-alarm" threshold set by the XFP manufacturer.  |
| Low-Warn     | Monitored level has dropped below the "low-warn" threshold set by the XFP manufacturer.   |
| Normal       | Monitored level is within the "normal" range" set by the XFP manufacturer.                |
| High-Warn    | Monitored level has climbed above the "high-warn" threshold set by the XFP manufacturer.  |
| High-Alarm   | Monitored level has climbed above the "high-alarm" threshold set by the XFP manufacturer. |

Table 5.2: Status Value Description

**NOTE:** This function takes advantage of information stored and supplied by the XFP device. This information is an optional feature of the Multi-Source Agreement standard defining the XFP interface. Not all component suppliers have implemented this feature set. In such cases where the XFP device does not supply the information, a "Not Available" message will be displayed for the specific port that the device is installed

#### **Supported Media**

The following media are currently available and supported by FastIron GD and LS devices:

- CWDM80
- CWDM100
- LHA
- LHB
- 1000 Base BXD
- 1000 Base BXU
- 100 Base BXD
- 100 Base BXU
- SX2
- 100FX
- 100FX-1R

#### • 100FX-LR

#### **CLI Commands**

The **show media** command displays module information including link length, vendor name, vendor part number, vendor revision, and laser wavelength.

#### [no] optical-monitor <alarm interval>

Use this command to configure monitoring for all ports (system-wide), a range or ports, or a single port. The <alarm-interval> variable sets the interval in minutes between the sending of alarms and messages. The default interval is three minutes. When monitoring is enabled, console messages, syslog messages, and SNMP traps are sent when warranted by optical operating conditions, and a port is enabled.

#### show optic port/slot\_number

This command displays optical monitoring information as a result of the **optical-monitor** configuration command. Information includes:

- temperature
- TX power
- RX power
- TX bias current

Status values are:

- low-alarm
- low-warn
- normal
- high-warn

high-alarm

# Chapter 1 Troubleshooting

# **Diagnosing Switch Indicators**

| Symptom                          | Action                                                                                                    |
|----------------------------------|----------------------------------------------------------------------------------------------------|
| Power LED is Off                 | Internal power supply is disconnected.                                                                                                    |
|                                  | Check connections between the switch, the power cord, and the wall outlet.                                                                |
|                                  | Contact Technical Support.                                                                                                    |
| Power LED is Amber               | Internal power supply has failed. Contact Technical Support.                                                                              |
| Diag LED is Amber                | The switch's self test has detected a fault.                                                                                              |
|                                  | • Power cycle the switch to try and clear the condition. If the condition persists, contact Technical Support.                            |
| Link LED is Off                  | • Verify that the switch and attached device is powered on.                                                                               |
|                                  | • Be sure the cable is plugged into both the switch and corresponding device.                                                             |
|                                  | • Verify that the proper cable type is used and its length does not exceed specified limits.                                              |
|                                  | Check the adapter on the attached device and cable connections for possible defects. Replace the defective adapter or cable if necessary. |
| (RPS2-EIF) Link LED is Off       | The port does not have a valid connection to the switch.                                                                                  |
|                                  | Check connections between the switch, the power cord, and the wall outlet.                                                                |
| (RPS2-EIF) Link LED is Amber     | Primary power supply is active. RPS is on standby.                                                                                        |
| (RPS2-EIF) Activity LED is Green | Primary power supply is off. RPS is now active                                                                                            |

#### Table 0.1: Troubleshooting Chart

# **Power and Cooling Problems**

If the power indicator does not turn on when the power cord is plugged in, you may have a problem with the power outlet, power cord, or internal power supply. However, if the unit powers off after running for a while, check for loose power connections, power losses or surges at the power outlet, and verify that the fans on the unit are unobstructed and running prior to shutdown. If you still cannot isolate the problem, then the internal power supply may be defective. In this case, contact Technical Support for assistance.

# Installation

Verify that all system components have been properly installed. If one or more components appear to be malfunctioning (such as the power cord or network cabling), test them in an alternate environment where you are sure that all the other components are functioning properly.

# **In-Band Access**

You can access the management agent in the switch from anywhere within the attached network using Telnet, a Web browser, or other network management software. However, you must first configure the switch with a valid IP address, subnet mask, and default gateway. If you have trouble establishing a link to the management agent, check to see if you have a valid network connection. Then verify that you entered the correct IP address. Also, be sure the port through which you are connecting to the switch has not been disabled. If it has not been disabled, then check the network cabling that runs between your remote location and the switch.

# Chapter 2 Hardware Specifications

This chapter contains hardware specifications for the Foundry Networks FastIron LS. This chapter contains the following information:

| Description                           | See Page |
|---------------------------------------|----------|
| FastIron LS specifications            |          |
| Physical dimensions and weight        | 2-2      |
| Environmental considerations          | 2-2      |
| Cooling system                        | 2-3      |
| Regulatory compliance                 | 2-5      |
| Warranty                              | 2-6      |
| Pinouts and Signaling                 | 2-6      |
| Cable lengths                         | 2-7      |
| AC power supply                       | 2-9      |
| Power cords                           | 2-10     |
| Redundant Power supply specifications |          |
| Overview                              | 2-10     |
| Key features                          | 2-10     |
| Physical dimensions and weight        | 2-10     |
| Input connector                       | 2-11     |
| Regulatory compliance                 | 2-11     |
| Environmental considerations          | 2-12     |
| Electrical specifications             | 2-13     |

#### Table 0.2: Chapter Contents

September 2007

© 2007 Foundry Networks, Inc.

# **FastIron LS Specifications**

The following sections present the hardware specifications for the FastIron LS.

## **Physical Dimensions**

Table 0.3 lists the physical dimensions and weight for the FastIron family of switches.

#### Table 0.3: Physical Dimensions and Weight of the FLS624

| Platform | Height            | Width             | Depth                | Weight             |
|----------|-------------------|-------------------|----------------------|--------------------|
| FLS624   | 1.7 in<br>4.34 cm | 17.32 in<br>44 cm | 12.93 in<br>32.84 cm | • 10 lbs (4.52 kg) |

 Table 0.4: Physical Dimensions and Weight of the FLS648

| Platform | Height            | Width             | Depth                | Weight               |
|----------|-------------------|-------------------|----------------------|----------------------|
| FLS648   | 1.7 in<br>4.34 cm | 17.32 in<br>44 cm | 12.93 in<br>32.84 cm | • 10.9 lbs (4.94 kg) |

#### Table 0.5: Weight of the FLS-1XGC and XFP Modules

| Platform | Weight           |
|----------|------------------|
| FLS-1XG  | 86.2g (3.04 oz)  |
| XFP      | 108.6g (3.83 oz) |

#### **Environmental Considerations**

For optimal performance, operate or store your Foundry device in compliance with the following environmental conditions.

#### **Operating Environment**

Table 0.6 provides the operating environment specifications for the FastIron LS.

#### Table 0.6: Operating Environment

| Operating Temperature     | Relative Humidity                               | Operating Altitude             |  |
|---------------------------|-------------------------------------------------|--------------------------------|--|
| 32° – 104° F (0° – 50° C) | 5 to 95%, @ 121.9°F (50° C), non-<br>condensing | 0 – 6,600 ft (0 – 2000 meters) |  |

Maximum BTUs:

• FLS624 and FLS648: 340 BTU/Hr (100 watts) per power supply

#### Storage Environment

Table 0.7 provides the storage environment specifications for the FastIron LS.

| Storage Temperature           | Storage Humidity            | Storage Altitude                     |
|-------------------------------|-----------------------------|--------------------------------------|
| -40° to 158° F, -40° to 70° C | 95% maximum, non-condensing | 10,000 feet (3,000 meter)<br>maximum |

#### Table 0.7: Storage Environment

#### **Mean Time Before Failure**

Table 0.8 provides the intitial MTBF result for the FastIron LS (including the Power Supply Unit).

| Platform | Temperature      | System Failure Rate | System MTBF |
|----------|------------------|---------------------|-------------|
| FLS624   | 25° C (76.9° F)  | 6,154.453471        | 162,484     |
|          | 50° C (121.9° F) | 15,164.358600       | 65,944      |
| FLS648   | 25° C (76.9° F)  | 6,672.450037        | 149,870     |
|          | 50° C (121.9° F) | 15,531.295633       | 64,386      |

#### Table 0.8: Mean Time Before Failure Specifiations

### Cooling

The cooling fans cool the CPU, main memory, and voltage regulators. The fans use either a push or pull configuration to move the air from the left side of the device to the right side of the device.

- Total cooling capacity: 80 to 100 watts
- Total air flow: 200 LFM
- Operating noise: < 43 dB-A

NOTE: Operating noise is based on the ISO 7779 standard.

The following illustration shows the airflow for the device.

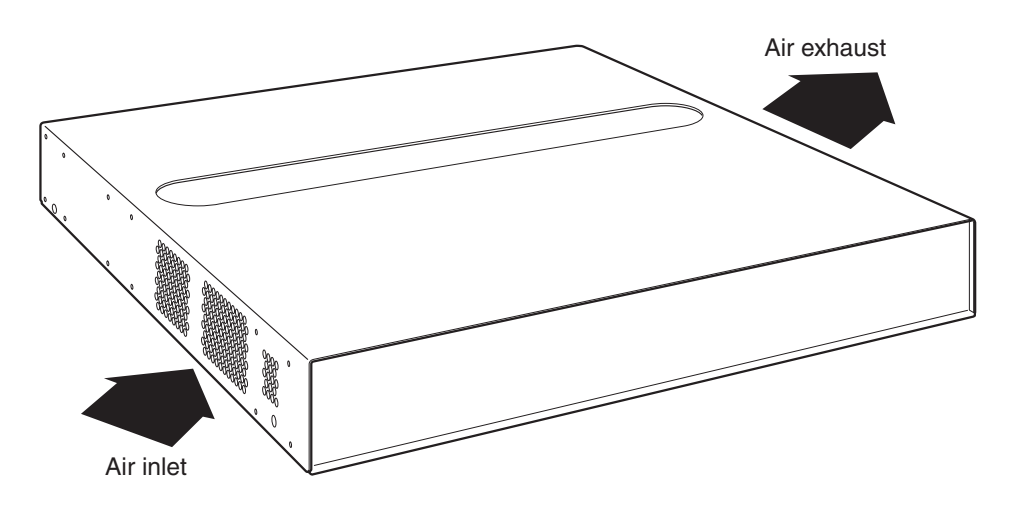

| Chassis side | Fan Speed 1 | Fan Speed 2 | Fan Speed 3 |  |
|--------------|-------------|-------------|-------------|--|
| Front        | 31.6 db     | 48.2 db     | 48.7 db     |  |
| Right side   | 32.3 db     | 49.1 db     | 49.4 db     |  |
| Left side    | 31.2 db     | 46.2 db     | 46.3 db     |  |
| Back         | 31.2 db     | 47.6 db     | 47.9 db     |  |

Table 0.9: Fan Noise Levels for FastIron LS 24-Port Switch

Table 0.10: Fan Noise Levels for FastIron LS 48-Port Switch

| Chassis side | Fan Speed 1 | Fan Speed 2 | Fan Speed 3 |  |
|--------------|-------------|-------------|-------------|--|
| Front        | 28.8 db     | 47.1 db     | 47.8 db     |  |
| Right side   | 31.0 db     | 53.2 db     | 53.0 db     |  |
| Left side    | 29.2 db     | 49.8 db     | 49.8 db     |  |
| Back         | 27.6 db     | 43.8 db     | 44.9 db     |  |

# **Regulatory Compliance**

Table 0.11 lists the Electromagnetic Compatibility (EMC), Immunity standards, and safety agency approvals for the FastIron family of switches.

Table 0.11: Regulatory Compliance and Safety Approvals

| Certifications            |  |
|---------------------------|--|
| • • • • • • • • • • • • • |  |

#### **Emissions:**

- ICES-003, Electromagnetic Emission
- FCC Part 15 Class A
- EN 55022/CISPR 22 Class A
- VCCI Class A
- EN 61000-3-2, Power Line Harmonics
- EN 61000-3-3, Voltage Fluctuation & Flicker
- EN 61000-6-3, Electromagnetic Compatibility, Generic Standard
- AS/NZS CISPR 22, Electromagnetic Compatibility

#### Immunity:

- EN 61000-6-1, Electromagnetic Compatibility, Generic Standard
- EN 55024, Information Technology equipment Immunity Characteristics

#### Safety:

- BI-NAT CSA 60950-1-03/UL 60950-1
- EN 60950-1:2001
- IEC 60950-1:2001

### FCC CFR 47 Part 15 Warning:

This equipment has been tested and found to comply with the limits for a Class A digital device, pursuant to Part 15 of the FCC Rules. These limits are designed to provide reasonable protection against harmful interference when the equipment is operated in a commercial environment. This equipment generates, uses, and can radiate radio frequency energy and, if not installed and used in accordance with the instruction manual, may cause harmful interference to radio communications. Operation of this equipment in a residential area is likely to cause harmful interference in which case users will be required to correct the interference at their own expense.

**CAUTION:** Changes or modifications made to this device which are not expressly approved by the party responsible for compliance could void the user's authority to operate the equipment.

#### CISPR 22 CLASS A Warning:

This is a class A product. In a domestic environment this product may cause radio interference in which case the user may be required to take adequate measures.

#### VCCI:

This is a Class A product based on the standard of the Voluntary Control Council for Interference by Information Technology Equipment (VCCI). If this equipment is used in a domestic environment, radio disturbance may arise. When such trouble occurs, the user may be required to take corrective actions.

```
この装置は、情報処理装置等電波障害自主規制協議会(VCCI)の基準
に基づくクラスA情報技術装置です。この装置を家庭環境で使用すると電波
妨害を引き起こすことがあります。この場合には使用者が適切な対策を講ず
るよう要求されることがあります。
```

### Warranty

The FastIron family of switches come with a 5-year limited lifetime warranty.

### **Pinouts and Signaling**

This section lists the pinouts for the DB-9 connector and RJ-45 port jacks.

**Serial (Console) Port Pinouts** 

The Console port is a standard male DB-9 connector, as shown in Figure 0.1.

#### Figure 0.1 Serial port pin and signalling details

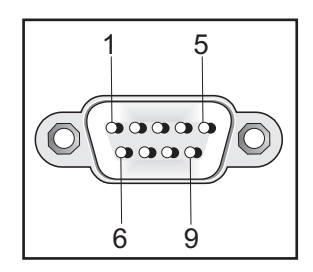

Most PC serial ports require a cable with a female DB-9 connector. However, terminal connections will vary, requiring a cable with either a DB-9 or DB-25 connector, male or female.

Serial cable options between the FastIron LS and a PC or terminal are shown in Figure 0.2.

**NOTE:** As indicated in Figure 0.1 and Figure 0.2, some of the wires should not be connected. If you do connect the wires that are labeled "Reserved", you might get unexpected results with some terminals.

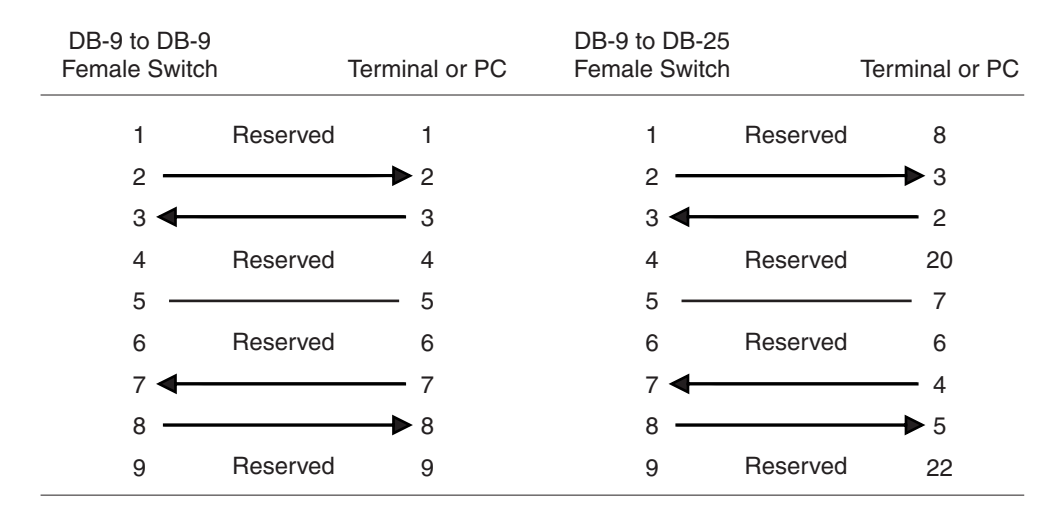

#### Figure 0.2 Console Port Pin Assignments Showing Cable Connection Options to a Terminal or PC

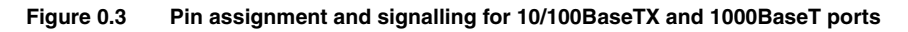

|    |                | 10BaseT    |             | 100BaseTX a | and 1000BaseT |
|----|----------------|------------|-------------|-------------|---------------|
|    | Pin Assignment | Pin Number | MDI-X ports | Pin Number  | MDI-X ports   |
|    |                |            |             |             |               |
|    |                | 1          | RD+         | 1           | RD+           |
|    |                | 2          | RD-         | 2           | RD-           |
| 8— |                | 3          | TD+         | 3           | TD+           |
| U  |                | 4          | Not used    | 4           | CMT           |
|    |                | 5          | Not used    | 5           | CMT           |
|    |                | 6          | TD-         | 6           | TD-           |
| 1— | 8              | 7          | Not used    | 7           | CMT           |
|    |                | 8          | Not used    | 8           | CMT           |
|    |                |            |             |             |               |

### **Cable Specifications**

Table 0.12 lists the cable specifications for the cables used with the 10/100, Gigabit and 10-Gigabit Ethernet ports.

**NOTE:** Cable installation and network configuration will affect overall transmission capability. The numbers provided below represent the accepted recommendations of the various standards. For network-specific recommendations, consult your local Foundry reseller or system engineer.

| Table 0.12: | Cable | lenath | summary  | / table |
|-------------|-------|--------|----------|---------|
|             | ouble | longen | Gaillian |         |

|               | Cable Type <sup>1</sup>    | Connector Type                 | Core<br>Diameter<br>(microns) | Modal<br>Bandwidth<br>(MHz*km) or<br>Wavelength<br>(nm) | Range (meters)      |
|---------------|----------------------------|--------------------------------|-------------------------------|---------------------------------------------------------|---------------------|
| 1000Base-BX-D | Single-mode<br>Fiber (SMF) | LC connector for<br>SFP module | 9                             | 1490 nm                                                 | 2 – 10000<br>(10km) |

|               | Cable Type <sup>1</sup>   | Connector Type                                                                | Core<br>Diameter<br>(microns) | Modal<br>Bandwidth<br>(MHz*km) or<br>Wavelength<br>(nm) | Range (meters)         |
|---------------|---------------------------|-------------------------------------------------------------------------------|-------------------------------|---------------------------------------------------------|------------------------|
| 1000Base-BX-U | SMF                       | LC connector for<br>SFP module                                                | 9                             | 1310 nm                                                 | 2 – 10000<br>(10km)    |
| 1000Base-LHA  | SMF                       | LC connector for<br>SFP module                                                | 9                             | 1550 nm                                                 | 2 – 70000<br>(70km)    |
| 1000Base-LHB  | SMF                       | LC connector for<br>SFP module                                                | 9                             | 1550 nm                                                 | 2 – 120000<br>(120km)  |
| 1000Base-LX   | Multi-mode<br>Fiber (MMF) | LC connector for SFP module                                                   | 62.5                          | 500                                                     | 2 – 550                |
|               | MMF                       |                                                                               | 50                            | 400                                                     | 2 – 550                |
|               | MMF                       |                                                                               | 50                            | 500                                                     | 2 – 550                |
|               | SMF                       |                                                                               | 9                             | 1300 nm                                                 | 2 – 10000              |
| 1000Base-SX   | MMF                       | LC connector for<br>SFP module                                                | 62.5/125                      | 200                                                     | .5 – 275               |
|               | MMF                       |                                                                               | 62.5/125                      | 500                                                     | .5 – 550               |
|               | MMF                       |                                                                               | 50/125                        | 900                                                     | .5 – 595               |
|               | MMF                       |                                                                               | 50/125                        | 1500                                                    | .5 – 740               |
|               | MMF                       |                                                                               | 50/125                        | 2000                                                    | .5 – 860               |
| 1000Base-SX 2 | MMF                       | LC connector for<br>SFP module                                                | 62.5                          | 500                                                     | up to 2000<br>(2 km)   |
| 1000Base-T    | Copper                    | RJ-45 jack for<br>standard<br>unshielded<br>twisted pair (UTP/<br>Category 5) | n/a                           | n/a                                                     | up to 100 meters       |
| 100Base-BX    | SMF                       | LC connector for SFP module                                                   | 9                             | 1310/1490                                               | 10000 (10 km)          |
| 100Base-FX    | MMF                       | LC connector for<br>SFP module                                                | 62.5                          | 500                                                     | up to 2000<br>(2 km)   |
| 100Base-FX-IR | MMF                       | SC                                                                            | 62.5                          | 125                                                     | 2 km (1.24 miles)      |
| 100Base-FX-LR | SMF                       | SC                                                                            | 9                             | 125                                                     | 20 km<br>(12.43 miles) |
| 100Base-TX    | Copper                    | RJ-45 jack for<br>standard<br>unshielded<br>twisted pair (UTP/<br>Category 5) | n/a                           | n/a                                                     | up to 100 meters       |

| Table 0.12: Cable length summar | y table (Continued) |
|---------------------------------|---------------------|
|---------------------------------|---------------------|

|             | Cable Type <sup>1</sup> | Connector Type                 | Core<br>Diameter<br>(microns) | Modal<br>Bandwidth<br>(MHz*km) or<br>Wavelength<br>(nm) | Range (meters)         |
|-------------|-------------------------|--------------------------------|-------------------------------|---------------------------------------------------------|------------------------|
| 10GBase-ER  | SMF                     | LC connector for<br>XFP module | 9                             | 1550 nm                                                 | up to 40000<br>(40 km) |
| 10GBase-LR  | SMF                     | LC connector for<br>XFP module | 9                             | 1310 nm                                                 | 2 – 10000<br>(10km)    |
| 10GBase-SR  | MMF                     | LC connector for               | 62.5/125                      | 160                                                     | 2 – 26                 |
|             | MMF                     | XFP module                     | 62.5/125                      | 200                                                     | 2 – 33                 |
|             | MMF                     |                                | 50/125                        | 400                                                     | 2 – 66                 |
|             | MMF                     |                                | 50/125                        | 500                                                     | 2 – 82                 |
|             | MMF                     |                                | 50/125                        | 2000                                                    | 2 – 300                |
| 10GBase-ZR  | SMF                     | LC connector for<br>XFP module | 9                             | 1550 nm                                                 | up to 80000<br>(80 km) |
| 10GBase-ZRD | SMF                     | LC connector for<br>XFP module | 9                             | 1530.33 –<br>1561.42 nm                                 | up to 80000<br>(80 km) |
| 10GBase-CX4 | 4X Twinax               | IB4X                           | n/a                           | n/a                                                     | 15 m (49.21 ft.)       |

| Table 0 12: Cable length summar | v table | (Continued) | ١ |
|---------------------------------|---------|-------------|---|
| Table 0.12. Oable length Summa  | y lable | (Continueu) | , |

1. SMF = Single Mode Fiber, MMF = Multi-Mode Fiber

# **AC Power Supply**

The FastIron LS switches include an integrated AC power supply:

- standard IEC type (IEC320) input connector
- operating 85 VAC to 254 VAC input, universal/wide input

#### **Specifications**

| Property                             | FLS624                     | FLS648                    |
|--------------------------------------|----------------------------|---------------------------|
| Input voltage range                  | 100 - 240 VAC              | 100 - 240 VAC             |
| Input current                        | < 3 Amps                   | < 3 Amps                  |
| Inrush current                       | < 8.5 Amps peak<br>maximum | < 12 Amps peak<br>maximum |
| Power consumption (without modules)  | 65 W                       | 85 W                      |
| Power consumption (with all modules) | 105 W                      | 120 W                     |
| Max output power                     | 156 W                      | 156 W                     |

# **Power Cords**

All of the FastIron devices ship with US-compatible power cords unless otherwise specified at the time of order. United Kingdom- and European-compatible power cords are also available.

# **Redundant Power Supply Specifications**

This section contains the following information for the optional Redundant Power Supply (RPS2-EIF).

- "Overview" on page 2-10
- "Key features" on page 2-10
- "Physical Dimensions and Weight" on page 2-10
- "Input Connector" on page 2-11
- "Regulatory Compliance" on page 2-11
- "Environmental Considerations" on page 2-12
- "Electrical Specifications" on page 2-13

#### **Overview**

The optional Redundant Power Supply (RPS2-EIF) can supply backup power to four attached switches (FLS627 or FLS648) in the event of an AC loss or the failure of an internal power supply in an attached unit.

For more information, see "Installing a Redundant Power Supply" on page 3-8.

### **Key features**

Key features of the RPS2-EIF power supply are follows:

- RPS2-EIF
  - operating 90 VAC to 254 VAC input, universal/wide input
  - rated 100 to 240 V ~ 50/60 Hz
  - 644 watts of total output power

# **Physical Dimensions and Weight**

#### Table 0.14: Physical Dimensions and Weight of the Redundant Power Supply

| Power Supply | Dimensions                                | Weight           |
|--------------|-------------------------------------------|------------------|
| RPS2-EIF     | 1.69 in (H) x 17.32 in (W) x 12.72 in (D) | 12.1 lb (5.5 kg) |
|              | 4.3 cm (H) x 44.0 cm (W) x 32.3 cm (D)    |                  |

# **Input Connector**

| Power Supply | Input Connector Properties                              |
|--------------|---------------------------------------------------------|
| RPS2-EIF     | IEC socket 216C743-07)                                  |
|              | C14 type: UL File No.: E29179,<br>CSA File No.: LR19980 |

 Table 0.15: Input Connector for Power Supplies

## **Regulatory Compliance**

This section contains regulatory standards for the power supplies, including the following:

- Electromagnetic Compatibility (EMC) compliance
- Immunity regulations
- Safety certifications
- Safety warning labels
- Environmental standards

#### Electromagnetic Compatibility (EMC) and Immunity Standards

The power supplies comply with the conducted and radiated test and immunity standards as listed in Table 0.16. EMC standards are within a 6 dB minimum margin.

| Power Supply | EMC Standards                                                                                        | Immunity Standards                                                       |
|--------------|----------------------------------------------------------------------------------------------------|--------------------------------------------------------------------------|
| RPS2-EIF     | <ul><li>ICES-003, Electromagnetic Emission</li><li>FCC Part 15 Class A</li></ul>                     | EN 61000-6-1, Electromagnetic<br>Compatibility, Generic Standard         |
|              | EN 55022/CISPR 22 Class A                                                                            | EN 55024, Information Technology<br>equipment - Immunity Characteristics |
|              | VCCI Class A                                                                                         |                                                                          |
|              | EN 61000-3-2, Power Line Harmonics                                                                   |                                                                          |
|              | EN 61000-3-3, Voltage Fluctuation &<br>Flicker                                                       |                                                                          |
|              | <ul> <li>EN 61000-6-3, Electromagnetic<br/>Compatibility, Generic Standard</li> </ul>                |                                                                          |
|              | AS/NZS CISPR 22, Electromagnetic<br>Compatibility                                                    |                                                                          |
|              | <ul> <li>Harmonic Current Emissions (Class A) -<br/>EN61000-3-2, with Amendment 14 (1999)</li> </ul> |                                                                          |

#### Table 0.16: EMC and Immunity Standards for Power Supplies

#### FCC CFR 47 Part 15 Warning:

This equipment has been tested and found to comply with the limits for a Class A digital device, pursuant to Part 15 of the FCC Rules. These limits are designed to provide reasonable protection against harmful interference when the equipment is operated in a commercial environment. This equipment generates, uses, and can radiate radio frequency energy and, if not installed and used in accordance with the instruction manual, may cause

September 2007

harmful interference to radio communications. Operation of this equipment in a residential area is likely to cause harmful interference in which case users will be required to correct the interference at their own expense.

Changes or modifications made to this device which are not expressly approved by the party responsible for compliance could void the user's authority to operate the equipment.

#### CISPR 22 CLASS A Warning:

This is a class A product. In a domestic environment this product may cause radio interference in which case the user may be required to take adequate measures.

#### VCCI:

This is a Class A product based on the standard of the Voluntary Control Council for Interference by Information Technology Equipment (VCCI). If this equipment is used in a domestic environment, radio disturbance may arise. When such trouble occurs, the user may be required to take corrective actions.

この装置は、情報処理装置等電波障害自主規制協議会(VCCI)の基準 に基づくクラスA情報技術装置です。この装置を家庭環境で使用すると電波 妨害を引き起こすことがあります。この場合には使用者が適切な対策を講ず るよう要求されることがあります。

#### **Safety Agency Approvals and Certifications**

The FastIron LS power supplies comply with the following safety standards:

- UL/cUL per CAN/CSA C22.2 No. 60950-1-03 and UL 60950-1
- CE per EN 60950-1:2001
- TUV per EN 60950-1:2001/IEC 60950-1:2001

#### Safety Warnings

The power supplies are marked with an electrical hazard label and with the safety warnings shown in Table 0.17.

| personnei. |                                                                                        |
|------------|----------------------------------------------------------------------------------------|
| ATTENZIONE | Non aprire. Rivolgersi a personale qualificado.                                        |
| CUIDADO:   | Partes adentro no reparables por el operador.<br>Refiera reparo a personal autorizado. |
| ATTENTION: | Entretien et répartions internes ne sont autorisés qu'au personnel technique qualifié. |
| ACHTUNG:   | Zugang zur Bedienung nicht erförderlich. Wartung nur durch qualifiziertes Personal.    |

#### Table 0.17: Safety Warning Labels on Power Supplies

CAUTION: No operator serviceable parts inside. Refer servicing to qualified

### **Environmental Considerations**

Table 0.18: Environmental Considerations for Power Supplies

| Property |
|----------|
|----------|

| Operating temperature          | 32° to 110° F, 0° to 45° C        |
|--------------------------------|-----------------------------------|
| Operating relative<br>humidity | 5 – 95%, non-condensing           |
| Operating altitude             | up to 6,600 feet above sea level  |
| Storage temperature            | -40° to 158° F, -40° to +70° C    |
| Storage altitude               | up to 15,000 feet above sea level |
| Cooling                        | internal fan, 28 mm, 9500rpm      |
|                                |                                   |

Table 0.18: Environmental Considerations for Power Supplies

#### **Mean Time Before Failure**

Table 0.19 provides the intitial MTBF result for the RPS2-EIF (including the Power Supply Unit).

| Platform | Temperature      | System Failure Rate | System MTBF |
|----------|------------------|---------------------|-------------|
| RPS2-EIF | 25° C (76.9° F)  | 7343.584745         | 136,173     |
|          | 50° C (121.9° F) | 17,129.130581       | 58,380      |

 Table 0.19: Mean Time Before Failure Specifiations

## **Electrical Specifications**

This section lists the electrical specifications for the power supply.

#### Input specifications

| Property            | RPS2-EIF      |
|---------------------|---------------|
| Input voltage range | 100 - 240 VAC |
| Input current       | < 10 Amps     |
| Inrush current      | 60 A          |

#### Table 0.20: Input Specifications for Power Supplies

# Appendix A Regulatory Statements

# U.S.A.

This equipment has been tested and found to comply with the limits for a Class A digital device pursuant to Part 15 of the FCC Rules. These limits are designed to provide reasonable protection against harmful interference when the equipment is operated in a commercial environment. This equipment generates, uses, and can radiate radio frequency energy and, if not installed and used in accordance with the instruction manual, may cause harmful interference to radio communications. Operation of this equipment in a residential area is likely to cause harmful interference in which case the user will be required to correct the interference at his own expense.

**CAUTION:** Changes or modifications made to this device which are not expressly approved by Foundry Networks could void the user's authority to operate the equipment.

# **Industry Canada Statement**

Cet appareil numérique de la classe A est conforme à la norme NMB-003 du Canada.

English Translation of above statement

This Class A digital apparatus complies with Canadian ICES-003.

# **Europe and Australia**

This is a Class A product. In a domestic environment this product may cause radio interference in which case the user may be required to take adequate measures.

# Japan

この装置は、情報処理装置等電波障害自主規制協議会(VCCI)の基準 に基づくクラスA情報技術装置です。この装置を家庭環境で使用すると電波 妨害を引き起こすことがあります。この場合には使用者が適切な対策を講ず るよう要求されることがあります。

#### English Translation of above statement

This is Class A product based on the standard of the Voluntary Control Council For Interference by Information Technology Equipment (VCCI). If this equipment is used in a domestic environment, radio disturbance may arise. When such trouble occurs, the user may be required to take corrective actions.

September 2007

# Appendix B Cautions and Warnings

The cautions and warnings that appear in this manual are listed below in English, German, French, and Spanish.

# Cautions

A caution calls your attention to a possible hazard that can damage equipment.

"Vorsicht" weist auf eine mögliche Beschädigung des Geräts hin. Sie finden die folgenden Vorsichtshinweise in diesem Handbuch.

Une mise en garde attire votre attention sur un risque possible d'endommagement de l'équipement. Ci-dessous, vous trouverez les mises en garde utilisées dans ce manuel.

Un mensaje de precaución le advierte sobre un posible peligro que pueda dañar el equipo. Las siguientes son precauciones utilizadas en este manual.

| CAUTION:       | Do not install the device in an environment where the operating ambient temperature might exceed $50^{\circ}$ C (121° F).                 |
|----------------|----------------------------------------------------------------------------------------------------|
| VORSICHT:      | Das Gerät darf nicht in einer Umgebung mit einer Umgebungsbetriebstemperatur von über 50°C (121°F) installiert werden.                    |
| MISE EN GARDE: | N'installez pas le dispositif dans un environnement où la température d'exploitation ambiante risque de dépasser $50^{\circ}$ C (121° F). |
| PRECAUCIÓN:    | No instale el instrumento en un entorno en el que la temperatura ambiente de operación pueda exceder los 50° C (121° F).                  |
|                |                                                                                                    |
| CAUTION:       | Make sure the air flow around the front, sides, and back of the device is not restricted.                                                 |
| VORSICHT:      | Stellen Sie sicher, dass an der Vorderseite, den Seiten und an der Rückseite der Luftstrom nicht behindert wird.                          |
| MISE EN GARDE: | Vérifiez que rien ne restreint la circulation d'air devant, derrière et sur les côtés du dispositif et qu'elle peut se faire librement.   |
| PRECAUCIÓN:    | Asegúrese de que el flujo de aire en las inmediaciones de las partes anterior, laterales y posterior del instrumento no esté restringido. |
|                |                                                                                                    |

| CAUTION:       | Use a separate branch circuit for each AC power cord, which provides redundancy in case                                                                                                    |
|----------------|----------------------------------------------------------------------------------------------------|
|                | one of the circuits fails.                                                                                                    |
| VORSICHT:      | Es empfiehlt sich die Installation eines separaten Stromkreiszweiges für jede Wechselstrom-<br>Elektroschnur als Redundanz im Fall des Ausfalls eines Stromkreises.                                                                                                    |
| MISE EN GARDE: | Utilisez un circuit de dérivation différent pour chaque cordon d'alimentation C.A. Ainsi, il y aura un circuit redondant en cas de panne d'un des circuits.                                                                                                    |
| PRECAUCIÓN:    | Use un circuito derivado separado para cada cordón de alimentación de CA, con lo que se proporcionará redundancia en caso de que uno de los circuitos falle.                                                                                                    |
| CAUTION:       | Ensure that the device does not overload the power circuits, wiring, and over-current protection. To determine the possibility of overloading the supply circuits, add the ampere (amp) ratings of all devices installed on the same circuit as the device. Compare this total with the rating limit for the circuit. The maximum ampere ratings are usually printed on the devices near the input power connectors.                                                                                                    |
| VORSICHT:      | Stromkreise, Verdrahtung und Überlastschutz dürfen nicht durch das Gerät überbelastet<br>werden. Addieren Sie die Nennstromleistung (in Ampere) aller Geräte, die am selben<br>Stromkreis wie das Gerät installiert sind. Somit können Sie feststellen, ob die Gefahr einer<br>Überbelastung der Versorgungsstromkreise vorliegt. Vergleichen Sie diese Summe mit der<br>Nennstromgrenze des Stromkreises. Die Höchstnennströme (in Ampere) stehen<br>normalerweise auf der Geräterückseite neben den Eingangsstromanschlüssen.                 |
| MISE EN GARDE: | Assurez-vous que le dispositif ne risque pas de surcharger les circuits d'alimentation, le câblage et la protection de surintensité. Pour déterminer le risque de surcharge des circuits d'alimentation, additionnez l'intensité nominale (ampères) de tous les dispositifs installés sur le même circuit que le dispositif en question. Comparez alors ce total avec la limite de charge du circuit. L'intensité nominale maximum en ampères est généralement imprimée sur chaque dispositif près des connecteurs d'entrée d'alimentation.     |
| PRECAUCIÓN:    | Verifique que el instrumento no sobrecargue los circuitos de corriente, el cableado y la protección para sobrecargas. Para determinar la posibilidad de sobrecarga en los circuitos de suministros, añada las capacidades nominales de corriente (amp) de todos los instrumentos instalados en el mismo circuito que el instrumento. Compare esta suma con el límite nominal para el circuito. Las capacidades nominales de corriente máximas están generalmente impresas en los instrumentos, cerca de los conectores de corriente de entrada. |
| CAUTION:       | Use the erase startup-config command only for new systems. If you enter this command on a system you have already configured, the command erases the configuration. If you accidentally do erase the configuration on a configured system, enter the write memory command to save the running configuration to the startup-config file.                                                                                                    |
| VORSICHT:      | Verwenden Sie den Befehl "Erase startup-config" (Löschen Startup-Konfig) nur für neue<br>Systeme. Wenn Sie diesen Befehl in ein bereits konfiguriertes System eingeben, löscht der<br>Befehl die Konfiguration. Falls Sie aus Versehen die Konfiguration eines bereits konfigurierten<br>Systems löschen, geben Sie den Befehl "Write Memory" (Speicher schreiben) ein, um die<br>laufende Konfiguration in der Startup-Konfig-Datei zu speichern.                                                                                              |
| MISE EN GARDE: | N'utilisez la commande erase startup-config que pour les nouveaux systèmes. Si vous entrez cette commande sur un système que vous avez déjà configuré, elle efface la configuration. Si vous effacez la configuration par accident sur un système configuré, entrez la commande write memory pour enregistrer la configuration actuelle dans le fichier startup-config.                                                                                                    |
| PRECAUCIÓN:    | Use el comando erase startup-config (borrar configuración de inicio) para sistemas nuevos solamente. Si usted introduce este comando en un sistema que ya ha configurado, el comando borrará la configuración. Si usted borra accidentalmente la configuración en un sistema ya configurado, introduzca el comando write memory (escribir memoria) para guardar la configuración en ejecución en el archivo startup-config.                                                                                                    |
| CAUTION:       | Never leave tools inside the device.                                                                                                    |
|----------------|----------------------------------------------------------------------------------------------------|
| VORSICHT:      | Lassen Sie keine Werkzeuge im Device zurück.                                                                                                    |
| MISE EN GARDE: | Ne laissez jamais d'outils à l'intérieur du châssis.                                                                                                    |
| PRECAUCIÓN:    | No deje nunca herramientas en el interior del chasis.                                                                                                    |
| CAUTION:       | If you do not install a module in a slot, you must keep the slot panel in place. If you run the device with an uncovered slot, the system will overheat.                                                                                                    |
| VORSICHT:      | Falls kein Modul im Steckplatz installiert wird, muss die Steckplatztafel angebracht werden.<br>Wenn ein Steckplatz nicht abgedeckt wird, läuft das System heiß.                                                                                                    |
| MISE EN GARDE: | Si vous n'installez pas de module dans un slot, vous devez laisser le panneau du slot en place. Si vous faites fonctionner le châssis avec un slot découvert, le système surchauffera                                                                                                    |
| PRECAUCIÓN:    | Si no instala un módulo en la ranura, deberá mantener el panel de ranuras en su lugar. Si pone en funcionamiento el chasis con una ranura descubierta, el sistema sufrirá sobrecalentamiento.                                                                                                    |
| CAUTION:       | To avoid high voltage shock, do not open the device while the power is on.                                                                                                    |
| VORSICHT:      | Um Elektroschock durch Hochspannung zu vermeiden, darf das Gerät nicht geöffnet werder wenn es eingeschaltet ist.                                                                                                    |
| MISE EN GARDE: | Pour éviter tout risque d'électrocution, ne pas ouvrir cet appareil lorsqu'il est sous tension.                                                                                                    |
| PRECAUCIÓN:    | Para evitar descargas de alto voltaje, no abra el dispositivo cuando está encendido.                                                                                                    |
| CAUTION:       | DO NOT connect the RPS to an AC power source until DC power cords have been connecte to the supported switches.                                                                                                    |
| VORSICHT:      | Das RPS darf ERST DANN an einer Wechselstromquelle angeschlossen werden, wenn die Direktstrom-Netzkabel an den unterstützten Switches angeschlossen wurden.                                                                                                    |
| MISE EN GARDE: | NE PAS connecter l'alimentation stabilisée à une source secteur tant que les cordons<br>d'alimentation continue n'ont pas été connectés aux commutateurs devant être alimentés.                                                                                                    |
| PRECAUCIÓN:    | NO conecte la unidad RPS a una fuente de alimentación de CA hasta que los cables de alimentación de CC hayan sido conectados a los conmutadores soportados.                                                                                                    |
| CAUTION:       | DO NOT connect the RPS to an AC power source until DC power cords have been connecte to the supported switches.                                                                                                    |
| VORSICHT:      | Das RPS darf ERST DANN an einer Wechselstromquelle angeschlossen werden, wenn die<br>Direktstrom-Netzkabel an den unterstützten Switches angeschlossen wurden.                                                                                                    |
| MISE EN GARDE: | NE PAS connecter l'alimentation stabilisée à une source secteur tant que les cordons<br>d'alimentation continue n'ont pas été connectés aux commutateurs devant être alimentés.                                                                                                    |
| PRECAUCIÓN:    | NO conecte la unidad RPS a una fuente de alimentación de CA hasta que los cables de<br>alimentación de CC hayan sido conectados a los conmutadores soportados.                                                                                                    |
| CAUTION:       | Ensure that the device does not overload the power circuits, wiring, and over-current protection. To determine the possibility of overloading the supply circuits, add the ampere (amp) ratings of all devices installed on the same circuit as the device. Compare this total wit the rating limit for the circuit. The maximum ampere ratings are usually printed on the device near the input power connectors. |
| VORSICHT:      | Stellen Sie sicher, dass das Gerät die Stromkreise, elektrischen Leitungen und den<br>Überstromschutz nicht überlastet. Zur Ermessung der Möglichkeit einer Überlastung der                                                                                                    |
| tember 2007    | © 2007 Foundry Networks, Inc. B -                                                                                                    |

| Stromeinspeisung rechnen Sie die Ampere (Amp)-Nennwerte aller Geräte, die am gleichen      |
|--------------------------------------------------------------------------------------------|
| Stromkreis wie das Gerät installiert sind, zusammen. Vergleichen Sie diesen Gesamtwert mit |
| der maximalen Nennleistung des Schaltkreises. Die maximalen Ampere-Nennwerte sind in       |
| der Regel auf dem Gerät in der Nähe der Netzeingangsanschlüsse aufgedruckt.                |

- MISE EN GARDE: S'assurer que l'appareil ne surcharge pas les circuits d'alimentation, le câblage et le disjoncteur. Pour déterminer s'il existe un risque de surcharge des circuits d'alimentation, additionner les intensités (en ampères) consommées par tous les appareils installés sur le même circuit que celui-ci. Comparer cette intensité totale à la limite admise pour le circuit. L'intensité maximale consommée est généralement indiquée sur chaque appareil, à proximité de ses connecteurs d'alimentation.
- PRECAUCIÓN: Asegúrese de que el dispositivo no sobrecarga los circuitos de alimentación, los cables y el protector de sobretensión. Para determinar la posibilidad de sobrecargar los circuitos de suministro, sume el amperaje (amp) nominal de todos los dispositivos instalados en el mismo circuito que el dispositivo. Compare la suma total con el límite nominal del circuito. Los valores de amperaje máximo suelen aparecer indicados en los dispositivos junto a los conectores de entrada de la alimentación.

| CAUTION:       | Changes or modifications made to this device that are not expressly approved by the party responsible for compliance could void the user's authority to operate the equipment.                                                              |
|----------------|----------------------------------------------------------------------------------------------------|
| VORSICHT:      | Falls dieses Gerät verändert oder modifiziert wird, ohne die ausdrückliche Genehmigung der für die Einhaltung der Anforderungen verantwortlichen Partei einzuholen, kann dem Benutzer der weitere Betrieb des Gerätes untersagt werden.     |
| MISE EN GARDE: | Les éventuelles modifications apportées à cet équipement sans avoir été expressément<br>approuvées par la partie responsable d'en évaluer la conformité sont susceptibles d'annuler<br>le droit de l'utilisateur à utiliser cet équipement. |
| PRECAUCIÓN:    | Si se realizan cambios o modificaciones en este dispositivo sin la autorización expresa de la parte responsable del cumplimiento de las normas, la licencia del usuario para operar este equipo puede quedar anulada.                       |

## Warnings

A warning calls your attention to a possible hazard that can cause injury or death. The following are the warnings used in this manual.

"Achtung" weist auf eine mögliche Gefährdung hin, die zu Verletzungen oder Tod führen können. Sie finden die folgenden Warnhinweise in diesem Handbuch:

Un avertissement attire votre attention sur un risque possible de blessure ou de décès. Ci-dessous, vous trouverez les avertissements utilisés dans ce manuel.

Una advertencia le llama la atención sobre cualquier posible peligro que pueda ocasionar daños personales o la muerte. A continuación se dan las advertencias utilizadas en este manual.

| WARNING:       | The procedures in this manual are for qualified service personnel.                                              |
|----------------|----------------------------------------------------------------------------------------------------|
| ACHTUNG:       | Die Verfahren in diesem Handbuch sind nur für qualifiziertes Wartungspersonal gedacht.                          |
| AVERTISSEMENT: | Les procédures décrites dans ce manuel doivent être effectuées par le personnel de service qualifié uniquement. |
| ADVERTENCIA:   | Los procedimientos de este manual se han hecho para personal de servicio cualificado.                           |
|                |                                                                                                    |
| WARNING:       | All fiber optic interfaces use Class 1 lasers.                                                                  |
| ACHTUNG:       | Alle Glasfaser-Schnittstellen verwenden Laser der Klasse 1.                                                     |
| AVERTISSEMENT: | Toutes les interfaces en fibres optiques utilisent des lasers de classe 1.                                      |

| ADVERTENCIA:   | Todas las interfaces de fibra óptica utilizan láser de clase 1.                                                                                                    |
|----------------|----------------------------------------------------------------------------------------------------|
| WARNING:       | Make sure the rack or cabinet housing the device is adequately secured to prevent it from becoming unstable or falling over.                                                                                                    |
| ACHTUNG:       | Stellen Sie sicher, dass das Gestell oder der Schrank für die Unterbringung des Geräts auf angemessene Weise gesichert ist, so dass das Gestell oder der Schrank nicht wackeln oder umfallen kann.                                                              |
| AVERTISSEMENT: | Vérifiez que le bâti ou le support abritant le dispositif est bien fixé afin qu'il ne devienne pas instable ou qu'il ne risque pas de tomber.                                                                                                    |
| ADVERTENCIA:   | Verifique que el bastidor o armario que alberga el instrumento está asegurado correctamente para evitar que pueda hacerse inestable o que caiga.                                                                                                    |
| WARNING:       | Mount the devices you install in a rack or cabinet as low as possible. Place the heaviest device at the bottom and progressively place lighter devices above.                                                                                                   |
| ACHTUNG:       | Montieren Sie die Geräte im Gestell oder Schrank so tief wie möglich. Platzieren Sie das schwerste Gerät ganz unten, während leichtere Geräte je nach Gewicht (je schwerer desto tiefer) darüber untergebracht werden.                                          |
| AVERTISSEMENT: | Montez les dispositifs que vous installez dans un bâti ou support aussi bas que possible.<br>Placez le dispositif le plus lourd en bas et le plus léger en haut, en plaçant tous les dispositifs<br>progressivement de bas en haut du plus lourd au plus léger. |
| ADVERTENCIA:   | Monte los instrumentos que instale en un bastidor o armario lo más bajos posible. Ponga el instrumento más pesado en la parte inferior y los instrumentos progresivamente más livianos más arriba.                                                              |
| WARNING:       | Disconnect the power cord from all power sources to completely remove power from the device.                                                                                                    |
| ACHTUNG:       | Ziehen Sie das Stromkabel aus allen Stromquellen, um sicherzustellen, dass dem Gerät kein Strom zugeführt wird.                                                                                                    |
| AVERTISSEMENT: | Débranchez le cordon d'alimentation de toutes les sources d'alimentation pour couper<br>complètement l'alimentation du dispositif.                                                                                                    |
| ADVERTENCIA:   | Para desconectar completamente la corriente del instrumento, desconecte el cordón de corriente de todas las fuentes de corriente.                                                                                                    |
|                |                                                                                                    |
| WARNING:       | Make sure that the power source circuits are properly grounded, then use the power cord supplied with the device to connect it to the power source.                                                                                                    |
| ACHTUNG:       | Stellen Sie sicher, dass die Stromkreise ordnungsgemäß geerdet sind. Benutzen Sie dann das mit dem Gerät gelieferte Stromkabel, um es an die Srromquelle anzuschließen.                                                                                         |
| AVERTISSEMENT: | Vérifiez que les circuits de sources d'alimentation sont bien mis à la terre, puis utilisez le cordon d'alimentation fourni avec le dispositif pour le connecter à la source d'alimentation.                                                                    |
| ADVERTENCIA:   | Verifique que circuitos de la fuente de corriente están conectados a tierra correctamente;<br>luego use el cordón de potencia suministrado con el instrumento para conectarlo a la fuente<br>de corriente.                                                      |

| <ul> <li>ACHTUNG: Falls für die Installation ein anderes Stromkabel erforderlich ist (wenn das mit dem Gerät gelieferte Kabel nicht passt), müssen Sie sicherstellen, dass Sie ein Stromkabel ni hthrem Land zuständig ist. Das Siegel ist Ihre Garantie, dass das Stromkabel sicher mit Ihrem Gerät verwendet werden kann.</li> <li>AVERTISSEMENT: Si Ifinstallation nécessite un cordon d'alimentation portant la marque de l'organisation responsable de la sécurité qui définit les normes et régulations pour les cordons d'alimentation dans votre pays. Cette marque vous assure que vous pouvez utiliser le cordon d'alimentation dans votre pays. Cette marque vous assure que vous pouvez utiliser le cordon d'alimentation avec le dispositif en toute sécurité.</li> <li>ADVERTENCIA: Si la instalación requiere un cordón de corriente distinto al que se ha suministrado con el instrumento, verifique que usa un cordón de corriente que venga con la marca de la agencia de seguridad que defina las regulaciones para cordones de corriente en su país. Esta marca será su garantia de que el cordón de corriente pue venga con seguridad con el instrumento.</li> <li>WARNING: For safety reasons, the ESD wrist strap should contain a series 1 meg ohm resistor.</li> <li>ACHTUNG: Aus Sicherheitsgründen sollte ein EGB-Armband zum Schutz von elektronischen gefährdeten Bauelementen mit einem 1 Megaohm-Reihenwiderstand ausgestattet sein.</li> <li>AVERTISSEMENT: Pour des raisons de sécurité, la dragonne ESD doit contenir un erésistance de série 1 méga ohmio.</li> <li>WARNING: DO NOT place an RPS unit on the floor as the case is not waterproof. It is recommended that either of the RPS units be installed in a network equipment rack.</li> <li>ACHTUNG: Eine RPS-Einheit dar NICHT auf den Fußboden gestellt werden, da das Gehäuse nicht wasserdicht ist. Es wird emplohlen, dass RPS-Einheiten in einem Rack für Netzwerkgeräte installerit werden.</li> <li>AVERTISSEMENT: NE PAS placer une alimentation stabilisée directement sur le sol, ca</li></ul> | WARNING:       | If the installation requires a different power cord than the one supplied with the device, make sure you use a power cord displaying the mark of the safety agency that defines the regulations for power cords in your country. The mark is your assurance that the power cord can be used safely with the device.                                                                                                    |
|----------------------------------------------------------------------------------------------------|----------------|----------------------------------------------------------------------------------------------------|
| <ul> <li>AVERTISSEMENT: Si l'installation nécessite un cordon d'alimentation autre que celui fourni avec le dispositif, assurez-vous d'utiliser un cordon d'alimentation portant la marque de l'organisation responsable de la sécurité qui difinit les normes et régulations pour les cordons d'alimentation avec le dispositif en toute sécurité.</li> <li>ADVERTENCIA: Si la instalación requiere un cordón de corriente distinto al que se ha suministrado con el instrumento, verifique que usa un cordón de corriente que venga con la marca de la agencia de seguridad que defina las regulaciones para cordones de corriente en su país. Esta marca será su garantía de que el cordón de corriente puede ser utilizado con seguridad con el instrumento.</li> <li>WARNING: For safety reasons, the ESD wrist strap should contain a series 1 meg ohm resistor.</li> <li>ACHTUNG: Aus Sicherheitsgründen sollte ein EGB-Armband zum Schutz von elektronischen gefährdeten Bauelementen mit einem 1 Megaohm-Reihenwiderstand ausgestattet sein.</li> <li>AVERTISSEMENT: Pour des raisons de sécurité, la dragonne ESD doit contenir une résistance de série 1 méga ohm.</li> <li>ADVERTENCIA: Por razones de seguridad, la correa de muñeca ESD deberá contener un resistor en serie de 1 mega ohmio.</li> <li>WARNING: DO NOT place an RPS unit on the floor as the case is not waterproof. It is recommended that either of the RPS units be installed in a network equipment rack.</li> <li>ACHTUNG: Eine RPS-Einheit darf NICHT auf den Fußboden gestellt werden, da das Gehäuse nicht wasserdicht ist. Es wird empfohlen, dass RPS-Einheiten in einem Rack für Netzwerkgeräte installiert werden.</li> <li>AVERTISSEMENT: NE PAS placer une alimentation stabilisée directement sur le sol, car son boitir n'est pas étanche. Il est recommandé d'installer les unités d'alimentation stabilisée dans un rack.</li> <li>ADVERTENCIA: NO coloque la unidad RPS en el suelo, pues la carcasa no es impermeable. Se recomienda la instalación de alguna de las unidades RPS en</li></ul>     | ACHTUNG:       | Falls für die Installation ein anderes Stromkabel erforderlich ist (wenn das mit dem Gerät gelieferte Kabel nicht passt), müssen Sie sicherstellen, dass Sie ein Stromkabel mit dem Siegel einer Sicherheitsbehörde verwenden, die für die Zertifizierung von Stromkabeln in Ihrem Land zuständig ist. Das Siegel ist Ihre Garantie, dass das Stromkabel sicher mit Ihrem Gerät verwendet werden kann.                              |
| <ul> <li>ADVERTENCIA: Si la instalación requiere un cordón de corriente distinto al que se ha suministrado con el instrumento, verifique que usa un cordón de corriente que venga con la marca de la agencia de seguridad que defina las regulaciones para cordones de corriente en su país. Esta marca será su garantía de que el cordón de corriente puede ser utilizado con seguridad con el instrumento.</li> <li>WARNING: For safety reasons, the ESD wrist strap should contain a series 1 meg ohm resistor.</li> <li>ACHTUNG: Aus Sicherheitsgründen sollte ein EGB-Armband zum Schutz von elektronischen gefährdeten Bauelementen mit einem 1 Megaohm-Reihenwiderstand ausgestattet sein.</li> <li>AVERTISSEMENT: Pour des raisons de sécurité, la dragonne ESD doit contenir une résistance de série 1 méga ohm.</li> <li>ADVERTENCIA: Por razones de seguridad, la correa de muñeca ESD deberá contener un resistor en serie de 1 mega ohmio.</li> <li>WARNING: DO NOT place an RPS unit on the floor as the case is not waterproof. It is recommended that either of the RPS units be installed in a network equipment rack.</li> <li>ACHTUNG: Eine RPS-Einheit darí NICHT auf den Fußboden gestellt werden, da das Gehäuse nicht wasserdicht ist. Es wird empfohlen, dass RPS-Einheiten in einem Rack für Netzwerkgeräte installiert werden.</li> <li>AVERTISSEMENT: NE PAS placer une alimentation stabilisée directement sur le sol, car son boîtier n'est pas étanche. Il est recommandé d'installer les unités d'alimentation stabilisée dans un rack.</li> <li>ADVERTENCIA: NG coloque la unidad RPS en el suelo, pues la carcasa no es impermeable. Se recomienda la instalación de alguna de las unidades RPS en un armazón para equipos de red.</li> <li>WARNING: Make sure the rack or cabinet housing the device is adequately secured to prevent it from becomig unstable or falling over.</li> <li>ACHTUNG: Warnhinweise: Achten Sie darauf, dass das Rack oder Gehäuse des Geräts angemessen gesichert ist, um zu verhindern, dass eu mifâlt oder instabi</li></ul>         | AVERTISSEMENT: | Si l'installation nécessite un cordon d'alimentation autre que celui fourni avec le dispositif,<br>assurez-vous d'utiliser un cordon d'alimentation portant la marque de l'organisation<br>responsable de la sécurité qui définit les normes et régulations pour les cordons<br>d'alimentation dans votre pays. Cette marque vous assure que vous pouvez utiliser le cordon<br>d'alimentation avec le dispositif en toute sécurité. |
| <ul> <li>WARNING: For safety reasons, the ESD wrist strap should contain a series 1 meg ohm resistor.</li> <li>ACHTUNG: Aus Sicherheitsgründen sollte ein EGB-Armband zum Schutz von elektronischen gefährdeten Bauelementen mit einem 1 Megaohm-Reihenwiderstand ausgestattet sein.</li> <li>AVERTISSEMENT: Pour des raisons de sécurité, la dragonne ESD doit contenir une résistance de série 1 méga ohm.</li> <li>ADVERTENCIA: Por razones de seguridad, la correa de muñeca ESD deberá contener un resistor en serie de 1 mega ohmio.</li> <li>WARNING: DO NOT place an RPS unit on the floor as the case is not waterproof. It is recommended that either of the RPS units be installed in a network equipment rack.</li> <li>ACHTUNG: Eine RPS-Einheit darf NICHT auf den Fußboden gestellt werden, da das Gehäuse nicht wasserdicht ist. Es wird empfohlen, dass RPS-Einheiten in einem Rack für Netzwerkgeräte installiert werden.</li> <li>AVERTISSEMENT: NE PAS placer une alimentation stabilisée directerment sur le sol, car son boîtier n'est pas étanche. Il est recommandé d'installer les unités d'alimentation stabilisée dans un rack.</li> <li>ADVERTENCIA: NO coloque la unidad RPS en el suelo, pues la carcasa no es impermeable. Se recomienda la instalación de alguna de las unidades RPS en un armazón para equipos de red.</li> <li>WARNING: Make sure the rack or cabinet housing the device is adequately secured to prevent it from becoming unstable of falling over.</li> <li>ACHTUNG: Warnhinweise: Achten Sie darauf, dass das Rack oder Gehäuse des Geräts angemessen gesichert ist, um zu verhindern, dass es umfällt oder instabili wird.</li> <li>AVERTISSEMENT: Avertissement : vérifier que le rack (ou l'armoire) contenant l'appareil est correctement fixé pour éviter tout risque d'instabilité et de chute.</li> <li>ADVERTENCIA: Advertencias: Asegúrese de que el armazón o el mueble donde se aloje el dispositivo esté firmemente sujeto con el fin de impedir su inestabilidad o caída.</li> </ul>                                               | ADVERTENCIA:   | Si la instalación requiere un cordón de corriente distinto al que se ha suministrado con el instrumento, verifique que usa un cordón de corriente que venga con la marca de la agencia de seguridad que defina las regulaciones para cordones de corriente en su país. Esta marca será su garantía de que el cordón de corriente puede ser utilizado con seguridad con el instrumento.                                              |
| <ul> <li>ACHTUNG: For sately feasors, the ESD wins strap should contain a series Tring of infrestion.</li> <li>ACHTUNG: Aus Sicherheitsgründen sollte ein EGB-Armband zum Schutz von elektronischen gefährdeten Bauelementen mit einem 1 Megaohm-Reihenwiderstand ausgestattet sein.</li> <li>AVERTISSEMENT: Pour des raisons de sécurité, la dragonne ESD doit contenir une résistance de série 1 méga ohm.</li> <li>ADVERTENCIA: Por razones de seguridad, la correa de muñeca ESD deberá contener un resistor en serie de 1 mega ohmio.</li> <li>WARNING: DO NOT place an RPS unit on the floor as the case is not waterproof. It is recommended that either of the RPS units be installed in a network equipment rack.</li> <li>ACHTUNG: Eine RPS-Einheit darf NICHT auf den Fußboden gestellt werden, da das Gehäuse nicht wasserdicht ist. Es wird empfohlen, dass RPS-Einheiten in einem Rack für Netzwerkgeräte installiert werden.</li> <li>AVERTISSEMENT: NE PAS placer une alimentation stabilisée directement sur le sol, car son boîtier n'est pas étanche. Il est recommandé d'installer les unités d'alimentation stabilisée dans un rack.</li> <li>ADVERTENCIA: NO coloque la unidad RPS en el suelo, pues la carcasa no es impermeable. Se recomienda la instalación de alguna de las unidades RPS en un armazón para equipos de red.</li> <li>WARNING: Make sure the rack or cabinet housing the device is adequately secured to prevent it from becoming unstable or falling over.</li> <li>ACHTUNG: Warnhinweise: Achten Sie darauf, dass das Rack oder Gehäuse des Geräts angemessen gesichert ist, um zu verhindern, dass es umfällt oder instabil wird.</li> <li>AVERTISSEMENT: Avertissement : vérifier que le rack (ou l'armoire) contenant l'appareil est correctement fixé pour éviter tout risque d'instabilité et de chute.</li> <li>ADVERTENCIA: Advertencias: Asegúrese de que el armazón o el mueble donde se aloje el dispositivo esté firmemente sujeto con el fin de impedir su inestabilidad o caída.</li> </ul>                                                 |                | For safety reasons, the ESD wrist strap should contain a series 1 med ohm resistor                                                                                                    |
| AVERTISSEMENT: Pour des raisons de sécurité, la dragonne ESD doit contenir une résistance de série 1 méga ohm.         ADVERTENCIA:       Por razones de seguridad, la correa de muñeca ESD deberá contener un resistor en serie de 1 mega ohmio.         WARNING:       DO NOT place an RPS unit on the floor as the case is not waterproof. It is recommended that either of the RPS units be installed in a network equipment rack.         ACHTUNG:       Eine RPS-Einheit darf NICHT auf den Fußboden gestellt werden, da das Gehäuse nicht wasserdicht ist. Es wird empfohlen, dass RPS-Einheiten in einem Rack für Netzwerkgeräte installiert werden.         AVERTISSEMENT:       NE PAS placer une alimentation stabilisée directement sur le sol, car son boîtier n'est pas étanche. Il est recommandé d'installer les unités d'alimentation stabilisée dans un rack.         ADVERTENCIA:       NO coloque la unidad RPS en el suelo, pues la carcasa no es impermeable. Se recomienda la instalación de alguna de las unidades RPS en un armazón para equipos de red.         WARNING:       Make sure the rack or cabinet housing the device is adequately secured to prevent it from becoming unstable or falling over.         ACHTUNG:       Warnhinweise: Achten Sie darauf, dass das Rack oder Gehäuse des Geräts angemessen gesichert ist, um zu verhindern, dass es umfällt oder instabil wird.         AVERTISSEMENT:       Avertissement : vérifier que le rack (ou l'armoire) contenant l'appareil est correctement fixé pour éviter tout risque d'instabilité et de chute.         ADVERTENCIA:       Advertencias: Asegúrese de que el armazón o el mueble donde se aloje el dispositivo esté firmemente sujeto con el fin de impedir su in                                                                                                    | ACHTUNG:       | Aus Sicherheitsgründen sollte ein EGB-Armband zum Schutz von elektronischen gefährdeten Bauelementen mit einem 1 Megaohm-Reihenwiderstand ausgestattet sein.                                                                                                    |
| ADVERTENCIA:       Por razones de seguridad, la correa de muñeca ESD deberá contener un resistor en serie de 1 mega ohmio.         WARNING:       DO NOT place an RPS unit on the floor as the case is not waterproof. It is recommended that either of the RPS units be installed in a network equipment rack.         ACHTUNG:       Eine RPS-Einheit darf NICHT auf den Fußboden gestellt werden, da das Gehäuse nicht wasserdicht ist. Es wird empfohlen, dass RPS-Einheiten in einem Rack für Netzwerkgeräte installiert werden.         AVERTISSEMENT:       NE PAS placer une alimentation stabilisée directement sur le sol, car son boîtier n'est pas étanche. Il est recommandé d'installer les unités d'alimentation stabilisée dans un rack.         ADVERTENCIA:       NO coloque la unidad RPS en el suelo, pues la carcasa no es impermeable. Se recomienda la instalación de alguna de las unidades RPS en un armazón para equipos de red.         WARNING:       Make sure the rack or cabinet housing the device is adequately secured to prevent it from becoming unstable or falling over.         ACHTUNG:       Warnhinweise: Achten Sie darauf, dass das Rack oder Gehäuse des Geräts angemessen gesichert ist, um zu verhindern, dass es umfällt oder instabil wird.         AVERTISSEMENT:       Avertissement : vérifier que le rack (ou l'armoire) contenant l'appareil est correctement fixé pour éviter tout risque d'instabilité et de chute.         ADVERTENCIA:       Advertencias: Asegúrese de que el armazón o el mueble donde se aloje el dispositivo esté firmemente sujeto con el fin de impedir su inestabilidad o caída.                                                                                                    | AVERTISSEMENT: | Pour des raisons de sécurité, la dragonne ESD doit contenir une résistance de série 1 méga ohm.                                                                                                    |
| <ul> <li>WARNING: DO NOT place an RPS unit on the floor as the case is not waterproof. It is recommended that either of the RPS units be installed in a network equipment rack.</li> <li>ACHTUNG: Eine RPS-Einheit darf NICHT auf den Fußboden gestellt werden, da das Gehäuse nicht wasserdicht ist. Es wird empfohlen, dass RPS-Einheiten in einem Rack für Netzwerkgeräte installiert werden.</li> <li>AVERTISSEMENT: NE PAS placer une alimentation stabilisée directement sur le sol, car son boîtier n'est pas étanche. Il est recommandé d'installer les unités d'alimentation stabilisée dans un rack.</li> <li>ADVERTENCIA: NO coloque la unidad RPS en el suelo, pues la carcasa no es impermeable. Se recomienda la instalación de alguna de las unidades RPS en un armazón para equipos de red.</li> <li>WARNING: Make sure the rack or cabinet housing the device is adequately secured to prevent it from becoming unstable or falling over.</li> <li>ACHTUNG: Warnhinweise: Achten Sie darauf, dass das Rack oder Gehäuse des Geräts angemessen gesichert ist, um zu verhindern, dass es umfällt oder instabil wird.</li> <li>AVERTISSEMENT: Avertissement : vérifier que le rack (ou l'armoire) contenant l'appareil est correctement fixé pour éviter tout risque d'instabilité et de chute.</li> <li>ADVERTENCIA: Advertencias: Asegúrese de que el armazón o el mueble donde se aloje el dispositivo esté firmemente sujeto con el fin de impedir su inestabilidad o caída.</li> </ul>                                                                                                    | ADVERTENCIA:   | Por razones de seguridad, la correa de muñeca ESD deberá contener un resistor en serie de 1 mega ohmio.                                                                                                    |
| <ul> <li>ACHTUNG: Eine RPS-Einheit darf NICHT auf den Fußboden gestellt werden, da das Gehäuse nicht wasserdicht ist. Es wird empfohlen, dass RPS-Einheiten in einem Rack für Netzwerkgeräte installiert werden.</li> <li>AVERTISSEMENT: NE PAS placer une alimentation stabilisée directement sur le sol, car son boîtier n'est pas étanche. Il est recommandé d'installer les unités d'alimentation stabilisée dans un rack.</li> <li>ADVERTENCIA: NO coloque la unidad RPS en el suelo, pues la carcasa no es impermeable. Se recomienda la instalación de alguna de las unidades RPS en un armazón para equipos de red.</li> <li>WARNING: Make sure the rack or cabinet housing the device is adequately secured to prevent it from becoming unstable or falling over.</li> <li>ACHTUNG: Warnhinweise: Achten Sie darauf, dass das Rack oder Gehäuse des Geräts angemessen gesichert ist, um zu verhindern, dass es umfällt oder instabil wird.</li> <li>AVERTISSEMENT: Avertissement : vérifier que le rack (ou l'armoire) contenant l'appareil est correctement fixé pour éviter tout risque d'instabilité et de chute.</li> <li>ADVERTENCIA: Advertencias: Asegúrese de que el armazón o el mueble donde se aloje el dispositivo esté firmemente sujeto con el fin de impedir su inestabilidad o caída.</li> </ul>                                                                                                    | WARNING:       | DO NOT place an RPS unit on the floor as the case is not waterproof. It is recommended that either of the RPS units be installed in a network equipment rack.                                                                                                    |
| AVERTISSEMENT:NE PAS placer une alimentation stabilisée directement sur le sol, car son boîtier n'est pas<br>étanche. Il est recommandé d'installer les unités d'alimentation stabilisée dans un rack.ADVERTENCIA:NO coloque la unidad RPS en el suelo, pues la carcasa no es impermeable. Se recomienda<br>la instalación de alguna de las unidades RPS en un armazón para equipos de red.WARNING:Make sure the rack or cabinet housing the device is adequately secured to prevent it from<br>becoming unstable or falling over.ACHTUNG:Warnhinweise: Achten Sie darauf, dass das Rack oder Gehäuse des Geräts angemessen<br>gesichert ist, um zu verhindern, dass es umfällt oder instabil wird.AVERTISSEMENT:Avertissement : vérifier que le rack (ou l'armoire) contenant l'appareil est correctement fixé<br>pour éviter tout risque d'instabilité et de chute.ADVERTENCIA:Advertencias: Asegúrese de que el armazón o el mueble donde se aloje el dispositivo esté<br>firmemente sujeto con el fin de impedir su inestabilidad o caída.                                                                                                    | ACHTUNG:       | Eine RPS-Einheit darf NICHT auf den Fußboden gestellt werden, da das Gehäuse nicht wasserdicht ist. Es wird empfohlen, dass RPS-Einheiten in einem Rack für Netzwerkgeräte installiert werden.                                                                                                    |
| ADVERTENCIA:NO coloque la unidad RPS en el suelo, pues la carcasa no es impermeable. Se recomienda<br>la instalación de alguna de las unidades RPS en un armazón para equipos de red.WARNING:Make sure the rack or cabinet housing the device is adequately secured to prevent it from<br>becoming unstable or falling over.ACHTUNG:Warnhinweise: Achten Sie darauf, dass das Rack oder Gehäuse des Geräts angemessen<br>gesichert ist, um zu verhindern, dass es umfällt oder instabil wird.AVERTISSEMENT:Avertissement : vérifier que le rack (ou l'armoire) contenant l'appareil est correctement fixé<br>pour éviter tout risque d'instabilité et de chute.ADVERTENCIA:Advertencias: Asegúrese de que el armazón o el mueble donde se aloje el dispositivo esté<br>firmemente sujeto con el fin de impedir su inestabilidad o caída.                                                                                                    | AVERTISSEMENT: | NE PAS placer une alimentation stabilisée directement sur le sol, car son boîtier n'est pas<br>étanche. Il est recommandé d'installer les unités d'alimentation stabilisée dans un rack.                                                                                                    |
| <ul> <li>WARNING: Make sure the rack or cabinet housing the device is adequately secured to prevent it from becoming unstable or falling over.</li> <li>ACHTUNG: Warnhinweise: Achten Sie darauf, dass das Rack oder Gehäuse des Geräts angemessen gesichert ist, um zu verhindern, dass es umfällt oder instabil wird.</li> <li>AVERTISSEMENT: Avertissement : vérifier que le rack (ou l'armoire) contenant l'appareil est correctement fixé pour éviter tout risque d'instabilité et de chute.</li> <li>ADVERTENCIA: Advertencias: Asegúrese de que el armazón o el mueble donde se aloje el dispositivo esté firmemente sujeto con el fin de impedir su inestabilidad o caída.</li> </ul>                                                                                                    | ADVERTENCIA:   | NO coloque la unidad RPS en el suelo, pues la carcasa no es impermeable. Se recomienda la instalación de alguna de las unidades RPS en un armazón para equipos de red.                                                                                                    |
| <ul> <li>ACHTUNG: Warnhinweise: Achten Sie darauf, dass das Rack oder Gehäuse des Geräts angemessen gesichert ist, um zu verhindern, dass es umfällt oder instabil wird.</li> <li>AVERTISSEMENT: Avertissement : vérifier que le rack (ou l'armoire) contenant l'appareil est correctement fixé pour éviter tout risque d'instabilité et de chute.</li> <li>ADVERTENCIA: Advertencias: Asegúrese de que el armazón o el mueble donde se aloje el dispositivo esté firmemente sujeto con el fin de impedir su inestabilidad o caída.</li> </ul>                                                                                                    | WARNING:       | Make sure the rack or cabinet housing the device is adequately secured to prevent it from becoming unstable or falling over.                                                                                                    |
| <ul> <li>AVERTISSEMENT: Avertissement : vérifier que le rack (ou l'armoire) contenant l'appareil est correctement fixé pour éviter tout risque d'instabilité et de chute.</li> <li>ADVERTENCIA: Advertencias: Asegúrese de que el armazón o el mueble donde se aloje el dispositivo esté firmemente sujeto con el fin de impedir su inestabilidad o caída.</li> </ul>                                                                                                    | ACHTUNG:       | Warnhinweise: Achten Sie darauf, dass das Rack oder Gehäuse des Geräts angemessen gesichert ist, um zu verhindern, dass es umfällt oder instabil wird.                                                                                                    |
| ADVERTENCIA: Advertencias: Asegúrese de que el armazón o el mueble donde se aloje el dispositivo esté firmemente sujeto con el fin de impedir su inestabilidad o caída.                                                                                                    | AVERTISSEMENT: | Avertissement : vérifier que le rack (ou l'armoire) contenant l'appareil est correctement fixé pour éviter tout risque d'instabilité et de chute.                                                                                                    |
|                                                                                                    | ADVERTENCIA:   | Advertencias: Asegúrese de que el armazón o el mueble donde se aloje el dispositivo esté firmemente sujeto con el fin de impedir su inestabilidad o caída.                                                                                                    |

Free Manuals Download Website <u>http://myh66.com</u> <u>http://usermanuals.us</u> <u>http://www.somanuals.com</u> <u>http://www.4manuals.cc</u> <u>http://www.4manuals.cc</u> <u>http://www.4manuals.cc</u> <u>http://www.4manuals.com</u> <u>http://www.404manual.com</u> <u>http://www.luxmanual.com</u> <u>http://aubethermostatmanual.com</u> Golf course search by state

http://golfingnear.com Email search by domain

http://emailbydomain.com Auto manuals search

http://auto.somanuals.com TV manuals search

http://tv.somanuals.com